# APLus智能學習平台 學生使用指南

**08 · 2024** 

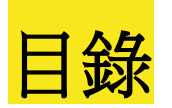

- 1. APLus功課類型及功課流程
- 2. 如何查看APLus功課,並開始作答?
- 3. 如何查看及做APLus評估?
- 4. 如何查看APLus功課成績?
- 5. 如何補答及温習錯題?
- 6. 如何重温自學資源影片?
- 7. 如何提交長問題、寫作題及說話題功課?
- 8. 如何使用數學鍵盤?

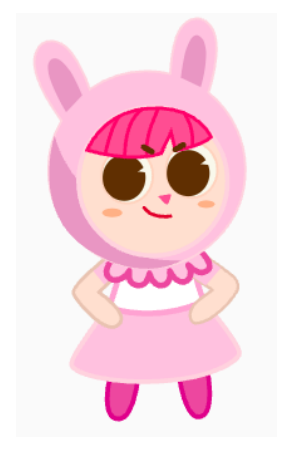

# 1. APLus功課類型及功課流程

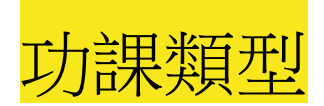

- 中文: 翻轉教室 / 語文知識 / 閱讀 / 寫作 / 聆聽 / 說話
- 英文: Flipped-classroom / Grammar / Reading / Writing / Listening / Speaking
- 數學:翻轉教室/數學功課
- eExercise : 語文知識 / Grammar / 數學功課

### 功課流程:中文(語文知識)英文(Grammar) 數學(功課)

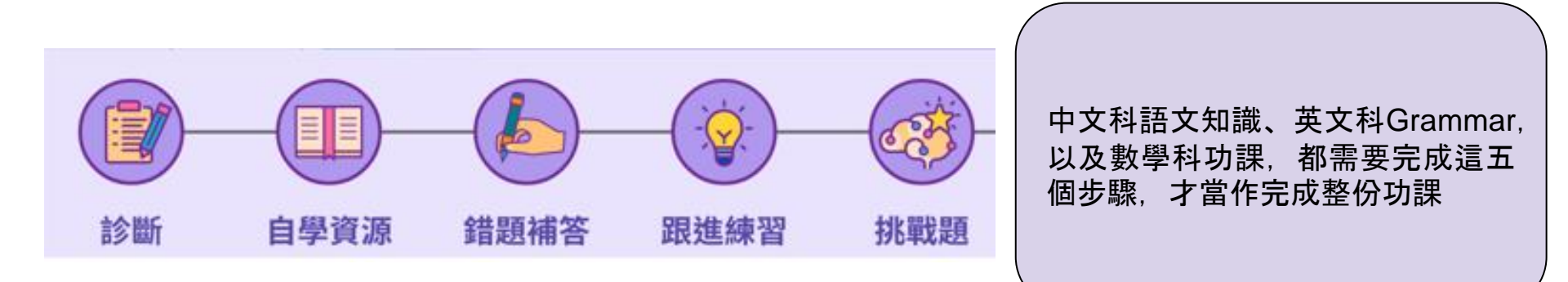

### 功課流程:中文(語文知識)英文(Grammar) 數學(功課)

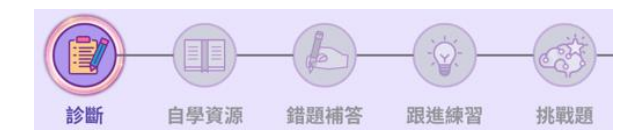

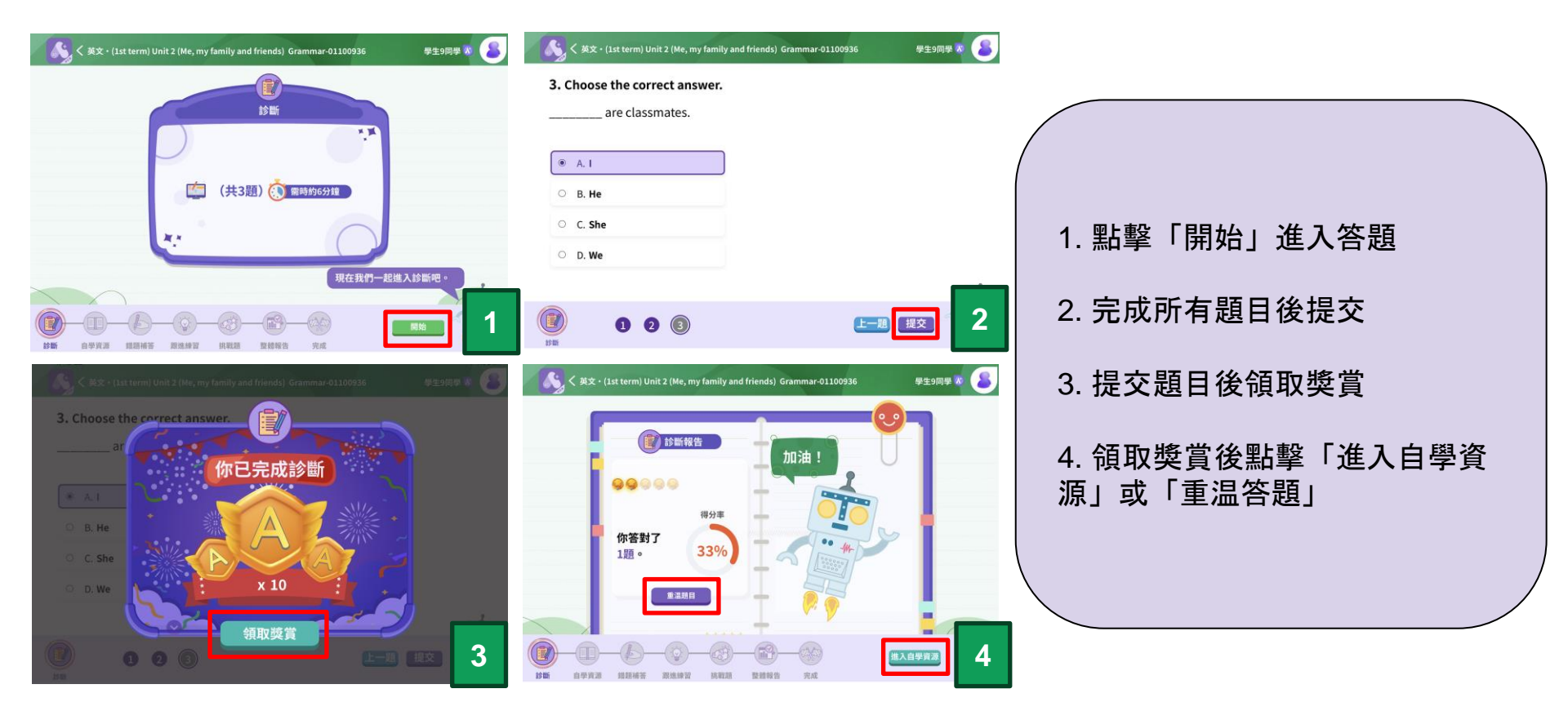

# 功課流程:中文(語文知識) 英文(Grammar) 數學(功課)

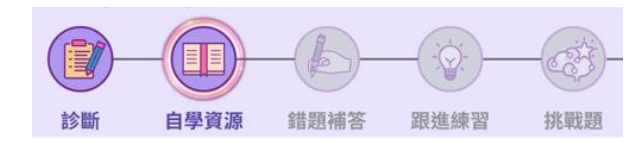

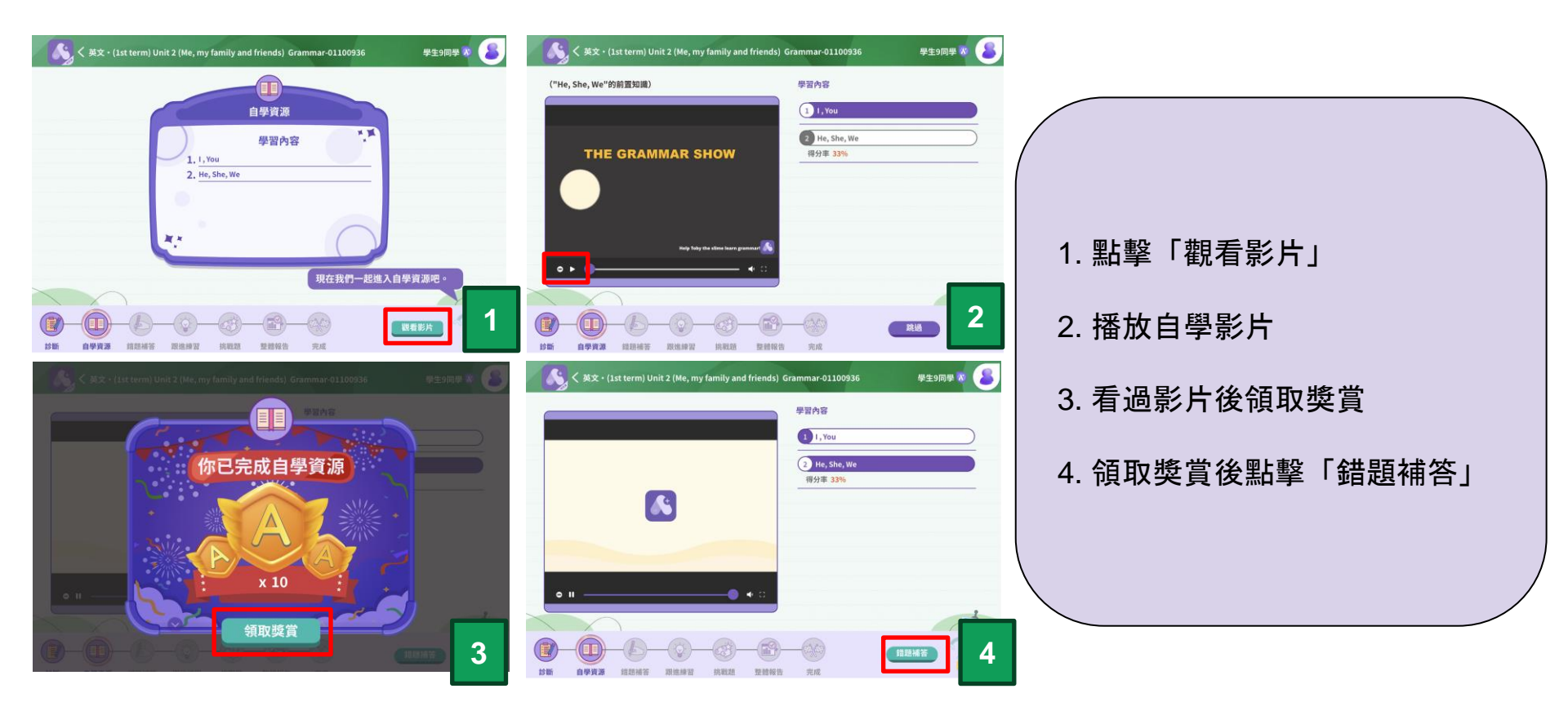

# 功課流程:中文(語文知識)英文(Grammar) 數學(功課)

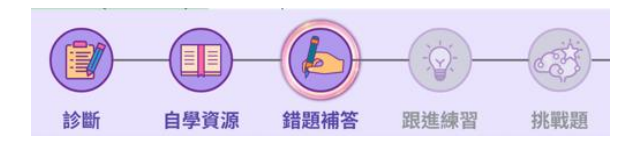

| く 英文・(1st term) Unit 2 (Me, my family and friends) Grammar-01100936 学生9同学 家 🔒                                                                                                    | - 💦 く 英文 + (1st term) Unit 2 (Me, my family and friends) Grammar-01100936 学生9同学 😿 🔰 |                            |
|----------------------------------------------------------------------------------------------------|-------------------------------------------------------------------------------------|----------------------------|
| <b>建题補答</b>                                                                                                    | 3. Choose the correct answer are classmates.                                        |                            |
| (共2題) 🐧 爾時約4分編                                                                                                    | <ul> <li>A. I</li> <li>B. He</li> </ul>                                             |                            |
| **                                                                                                    | <ul> <li>C. She</li> <li>D. We</li> </ul>                                           | 1. 點擊「開始」進入補答              |
| 現在我們一起地人類超補答吧。<br>1<br>1<br>1<br>1<br>1<br>1                                                                                                    |                                                                                     | 2. 選擇正確答案並提交               |
| <ul> <li>(北文・(1st term) Unit 2 (Me, my family and friends) Grammar-01100936 学生9同学 歌 (名)</li> <li>Choose the correct answer.</li> </ul>                                                                                                    |                                                                                     | 3. 如補答錯誤,點擊「請再試試<br>吧」重新補答 |
| er e classmates.                                                                                                    | A. I                                                                                | 4. 正確補答完後點擊「完成」            |
| <ul> <li>B. He</li> <li>C. She</li> <li>D. We</li> </ul>                                                                                                    | <ul> <li>B. He</li> <li>C. She</li> <li>D. We</li> </ul>                            |                            |
| ()         ()         ()         ()         ()         ()         ()         ()         ()         ()         ()         ()         ()         ()         ()         ()         ()         ()         ()         ()         ()         ()         ()         ()         ()         ()         ()         ()         ()         ()         ()         ()         ()         ()         ()         ()         ()         ()         ()         ()         ()         ()         ()         ()         ()         ()         ()         ()         ()         ()         ()         ()         ()         ()         ()         ()         ()         ()         ()         ()         ()         ()         ()         ()         ()         ()         ()         ()         ()         ()         ()         ()         ()         ()         ()         ()         ()         ()         ()         ()         ()         ()         ()         ()         ()         ()         ()         ()         ()         ()         ()         ()         ()         ()         ()         ()         ()         () <th()< th="">         ()         ()         ()&lt;</th()<> | ● 1 ② 上一型 完成 × 4                                                                    |                            |

### 功課流程:中文(語文知識) 英文(Grammar) 數學(功課)

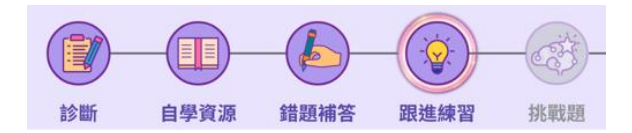

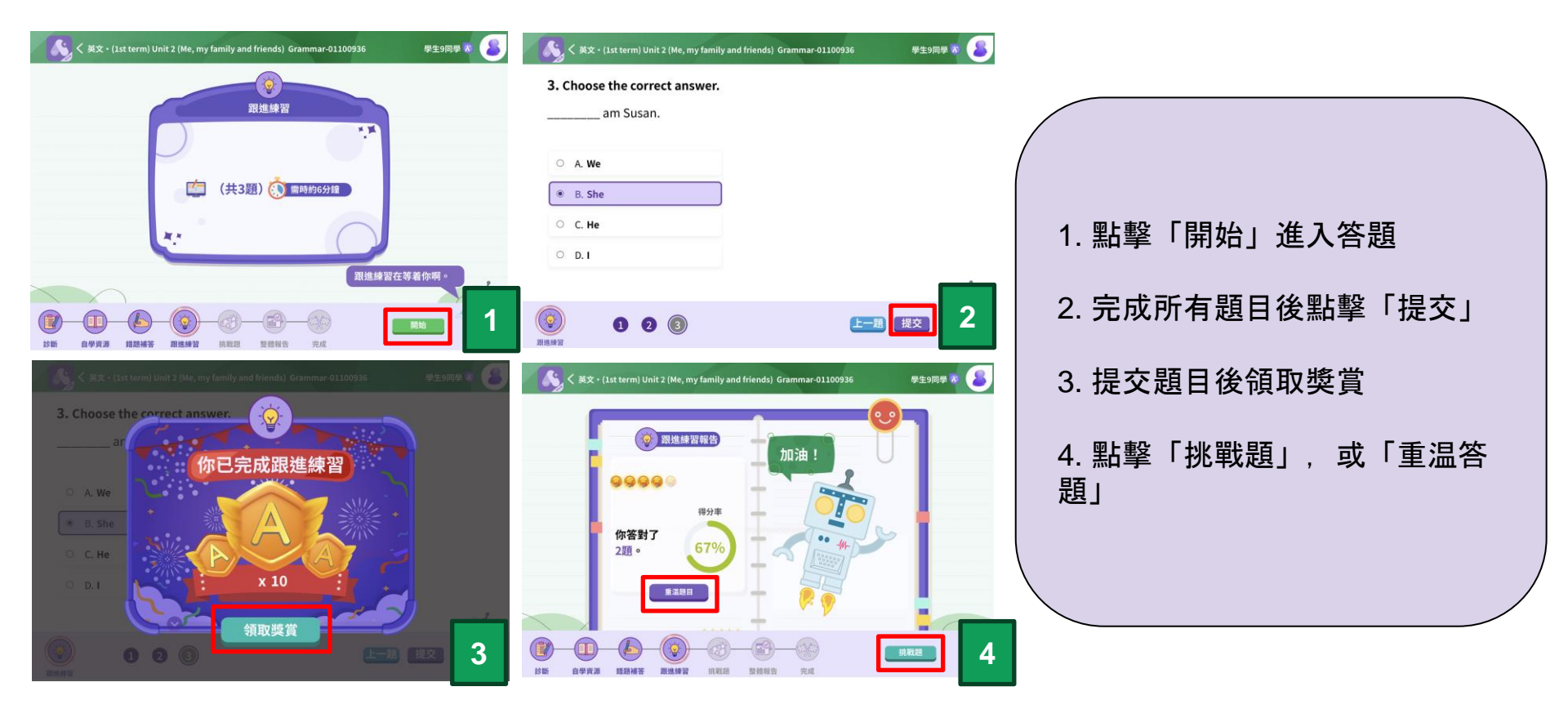

### 功課流程:中文(語文知識)英文(Grammar) 數學(功課)

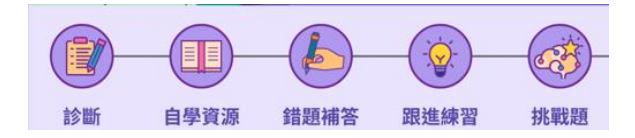

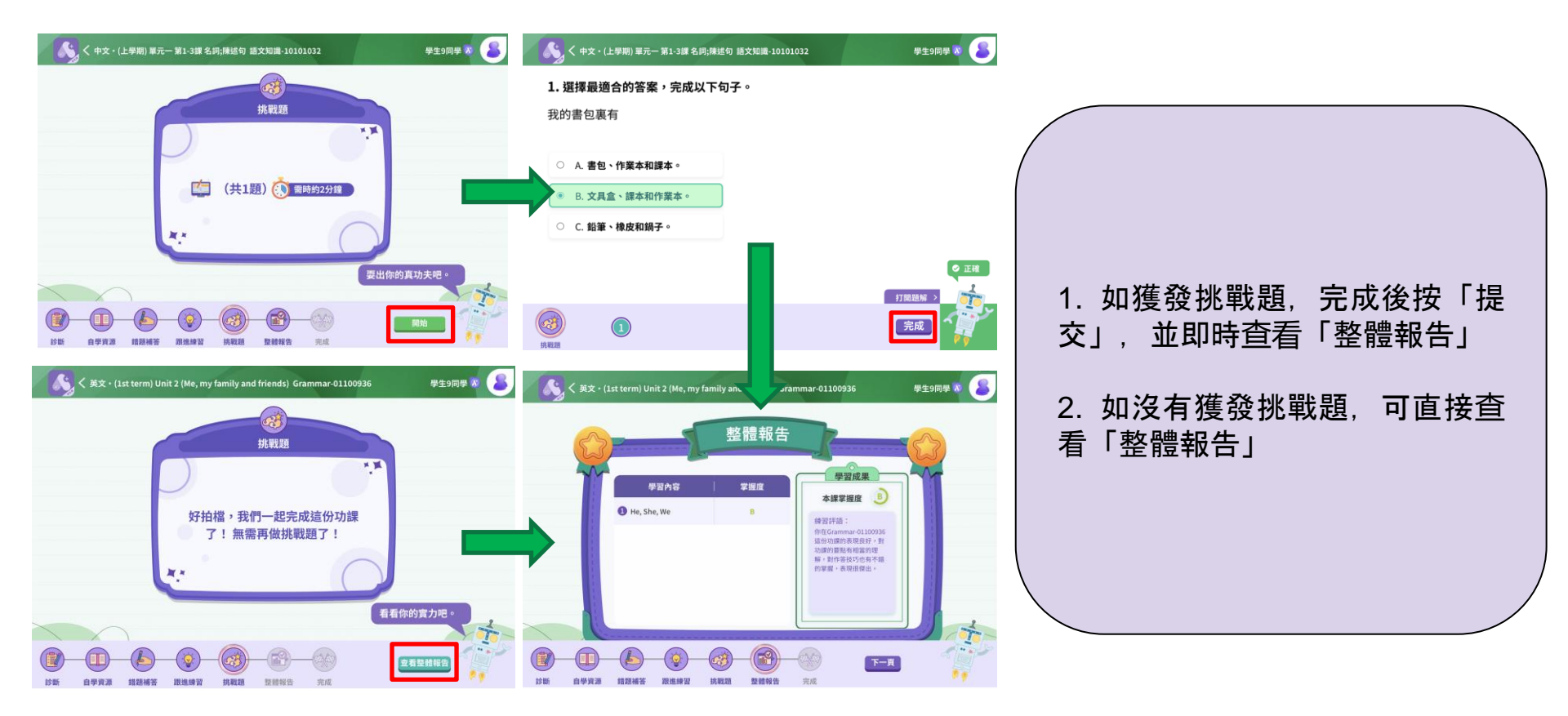

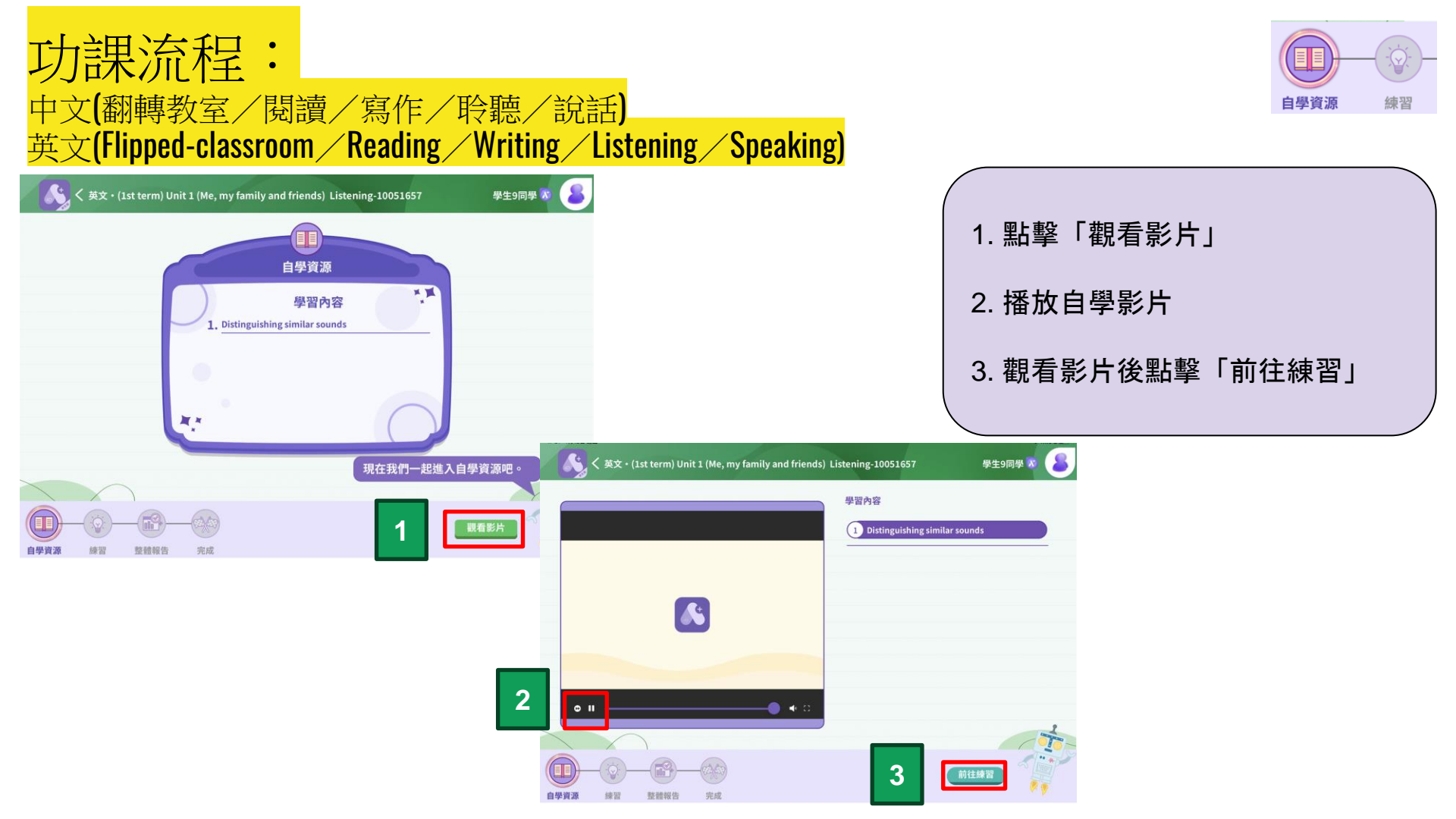

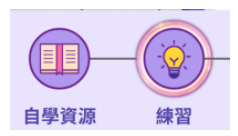

1. 點擊「開始」進入答題

2. 完成練習後按「提交」

4. 領取獎賞後可重溫題目或查看

如功課需要老師手動批改、需要

待老師批改完成後才可以查閱

3. 完成後領取獎賞

整體報告

請注意:

「整體報告」

### <mark>功課流程:</mark> 中文**(**翻轉教室/閱讀/寫作/聆聽/說話) 英文(Flipped-classroom/Reading/Writing/Listening/Speaking)

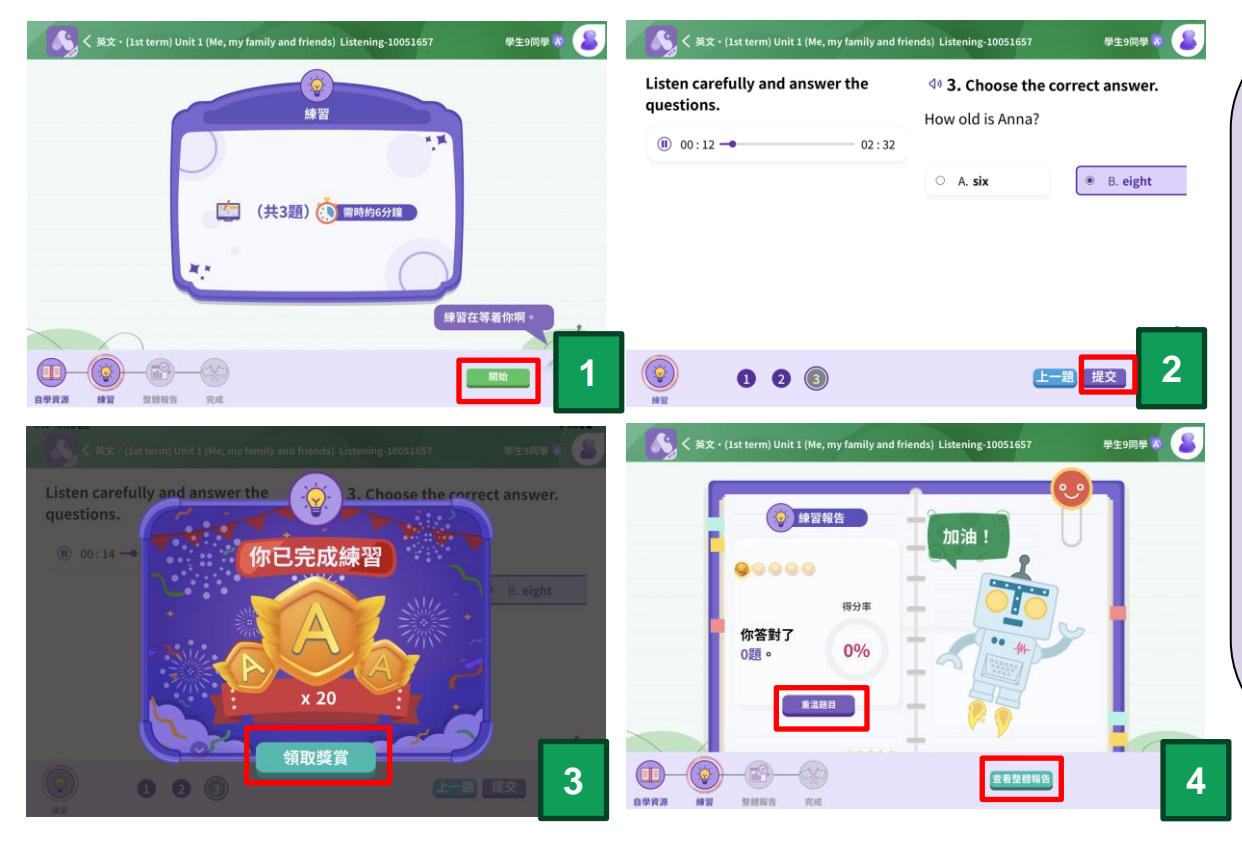

功課流程: eExercise (語文知識/Grammar / 數學功課)

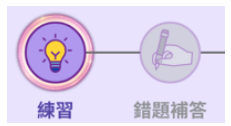

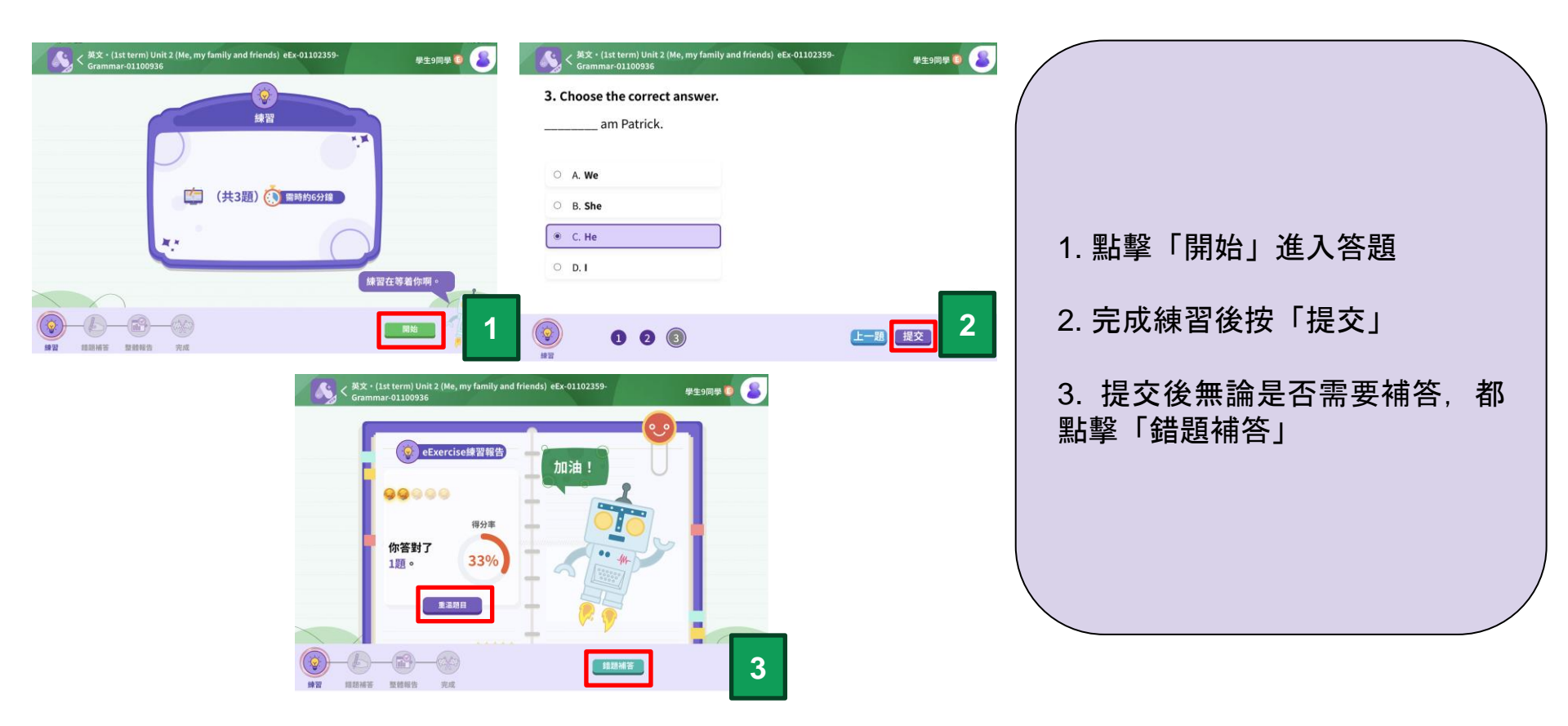

功課流程: eExercise (語文知識/Grammar / 數學功課)

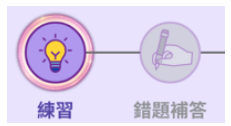

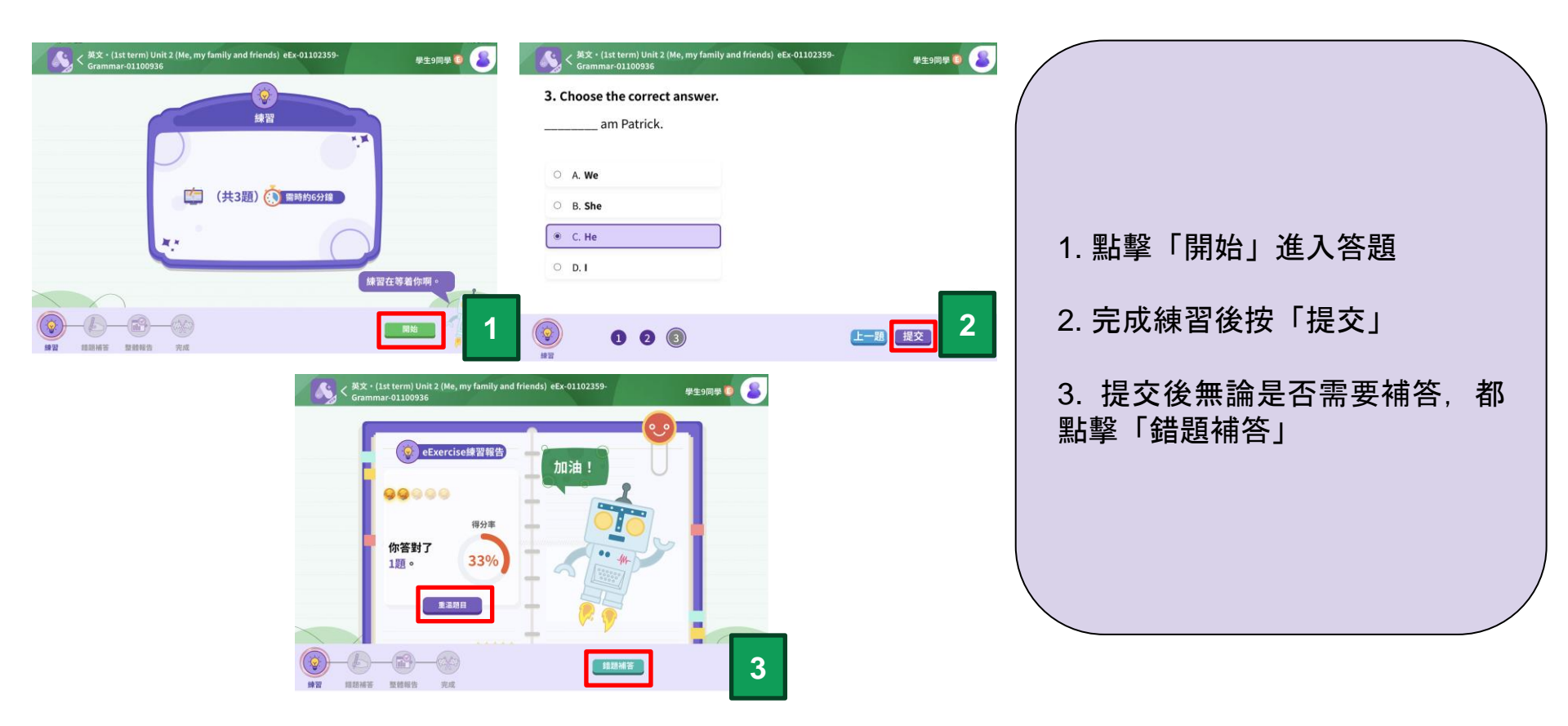

### 力課流程: eExercise (語文知識/Grammar / 數學功課)

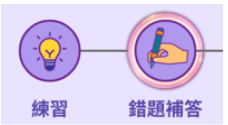

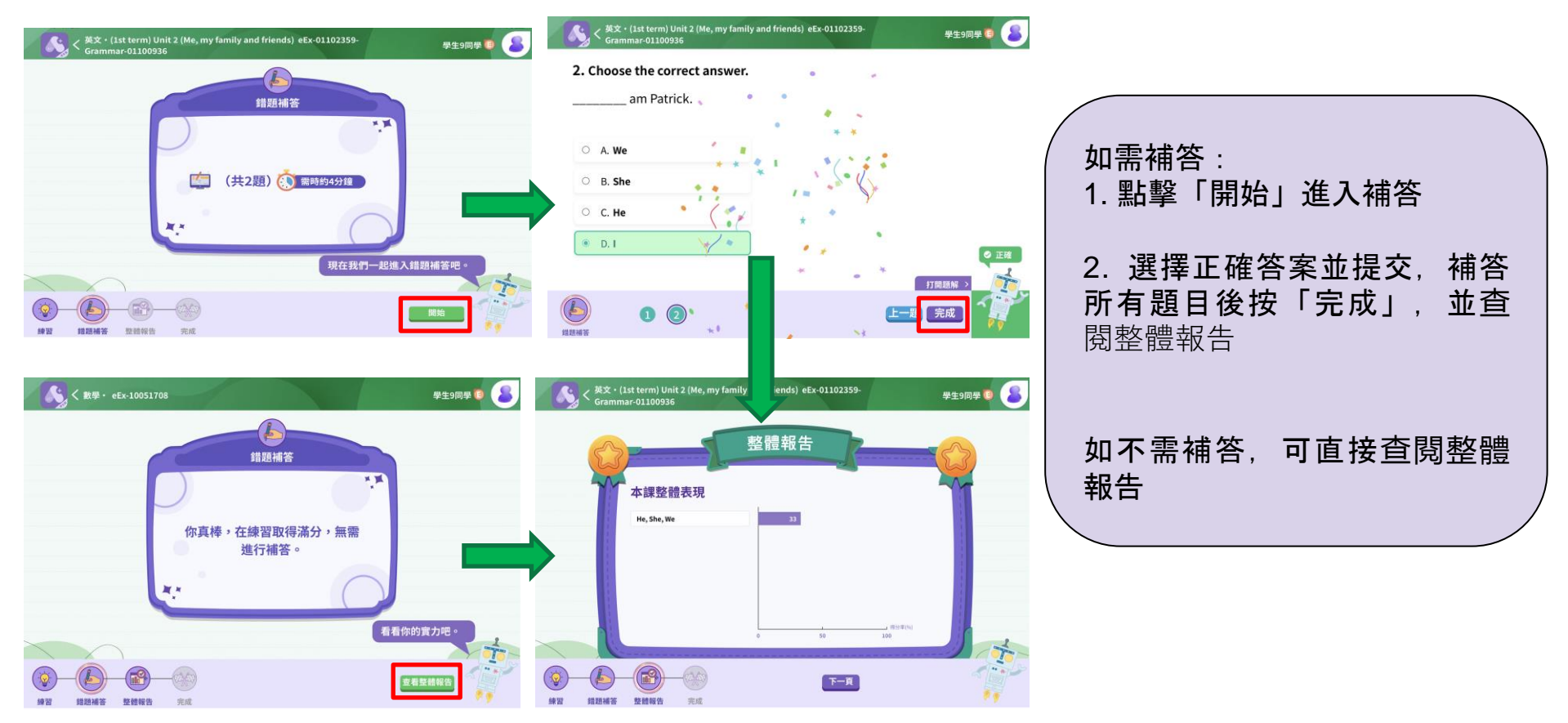

# 2. 如何查看APLus功課,並開始作答?

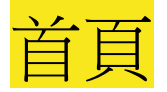

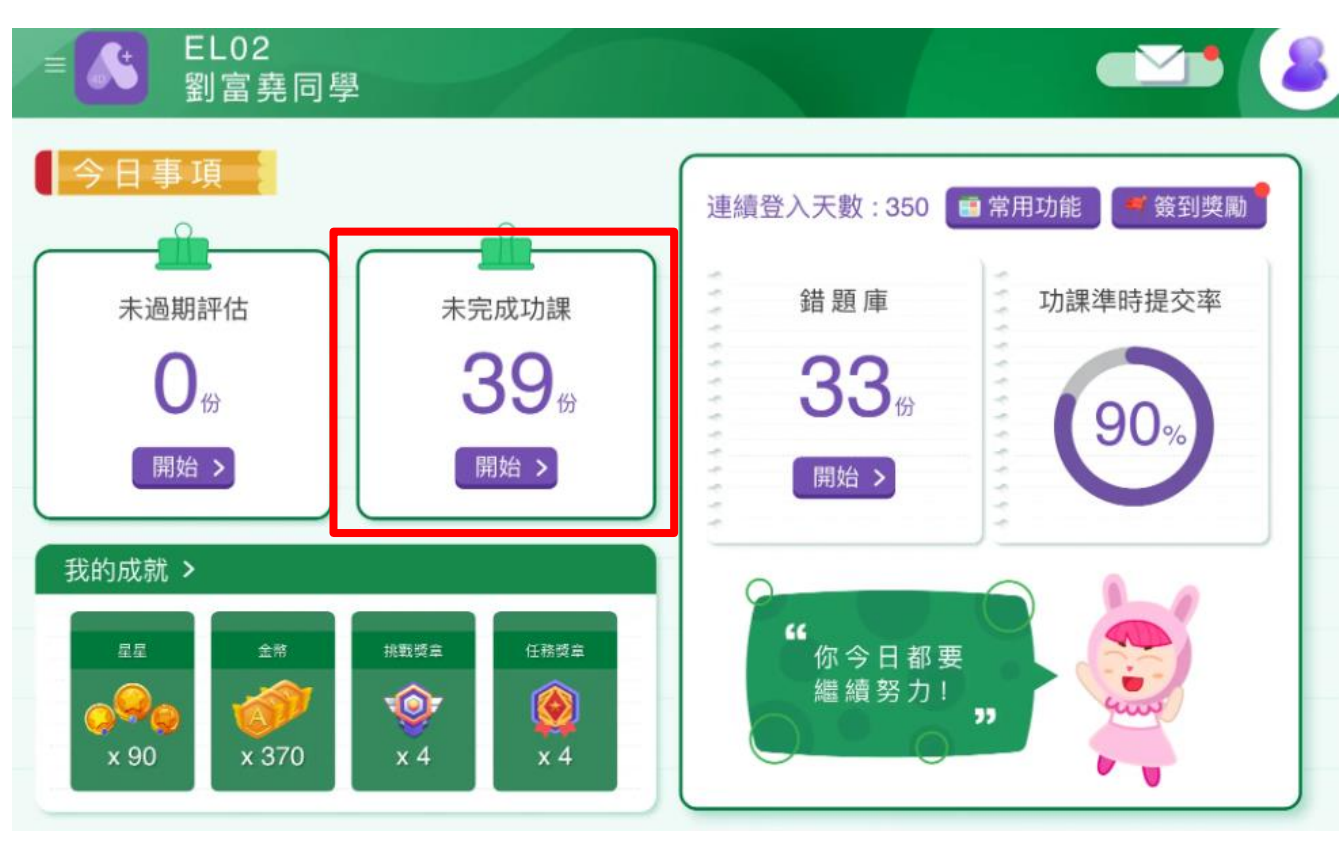

於首頁按「開始」 查看所有未完成功課

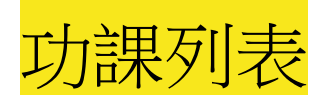

| ≡ | <b>人</b> 做功課                                                                           | 🎯 530 🛞 16 🗹 🥵                                                             |                             |
|---|----------------------------------------------------------------------------------------|----------------------------------------------------------------------------|-----------------------------|
|   | 全部 中文 英文 數學<br>未完成功課(8)<br>1已完成功課(22)<br>(1st term) Unit 1 (Me, my family and friends) | 進階搜尋                                                                       | 在功課列表查看「未完成功課」,             |
|   | Listening-10051657<br>完成期限: 2023/11/04 11:59 pm 已過期: 68日                               | 已完成:50% 繼續練習                                                               | 按「開始練習」/「繼續練習」進<br>入該份功課及答題 |
|   | eEx-12061106<br>完成期限:2023/12/09 11:06 am 已過期:34日                                       | <ul> <li>★自<sup>で</sup> eExercise</li> <li>已完成:0%</li> <li>繼續練習</li> </ul> |                             |
|   | <b>)))))))))))))))</b><br>eEx-12061114<br>完成期限:2023/12/09 11:14 am 已過期:34日             | ★自 <sup>1</sup> ● Exercise 中 已完成:0% 開始練習                                   |                             |

# 3. 如何查看及做APLus評估?

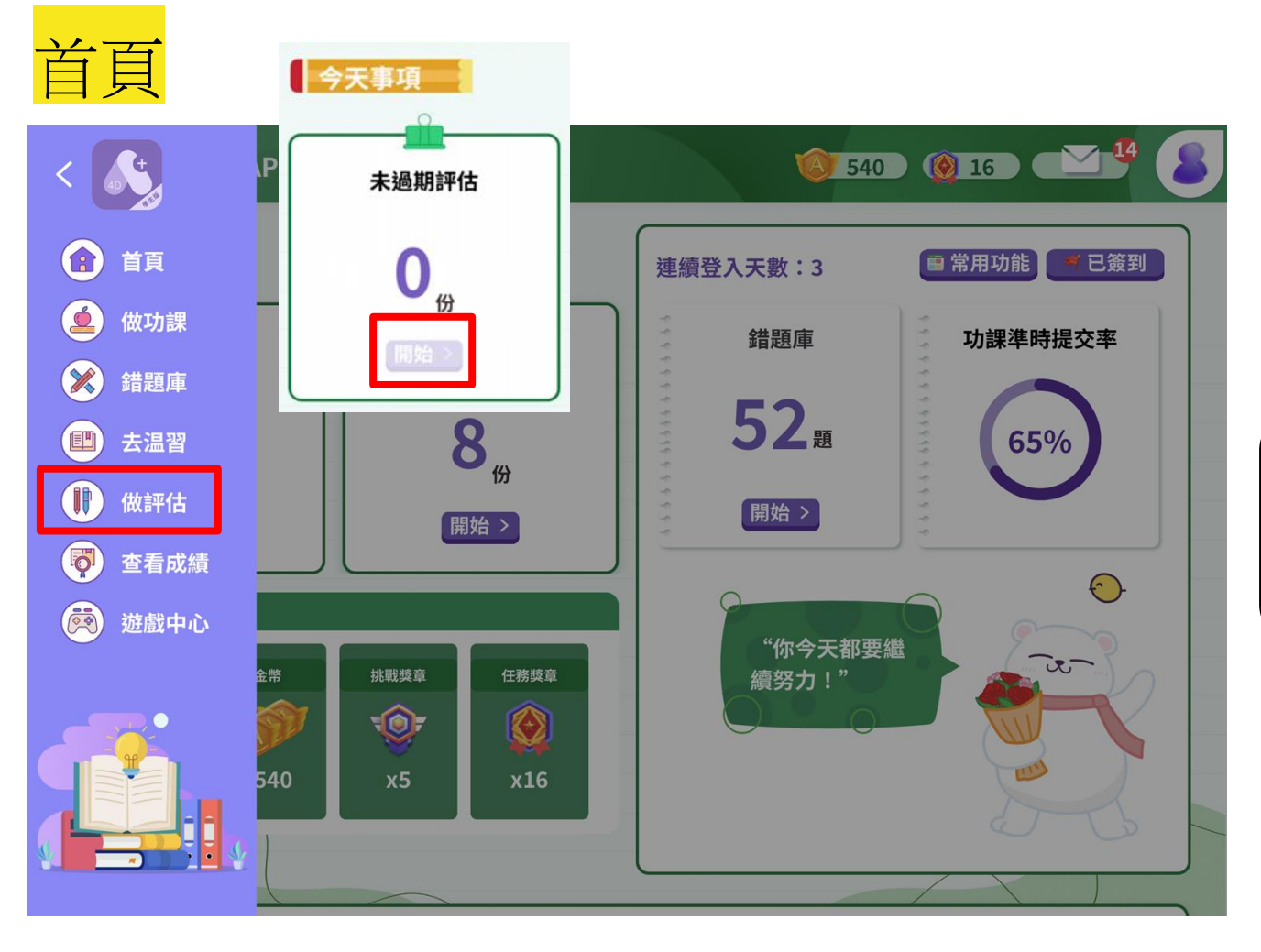

| ( |           |   |
|---|-----------|---|
|   | 打開左邊選單,點  | 擊 |
|   | 「做評估」 武於  | 古 |
|   |           |   |
|   | 貝的「不迥别評伯」 |   |
|   | 點擊「開始」    |   |
|   |           |   |

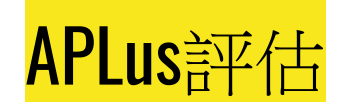

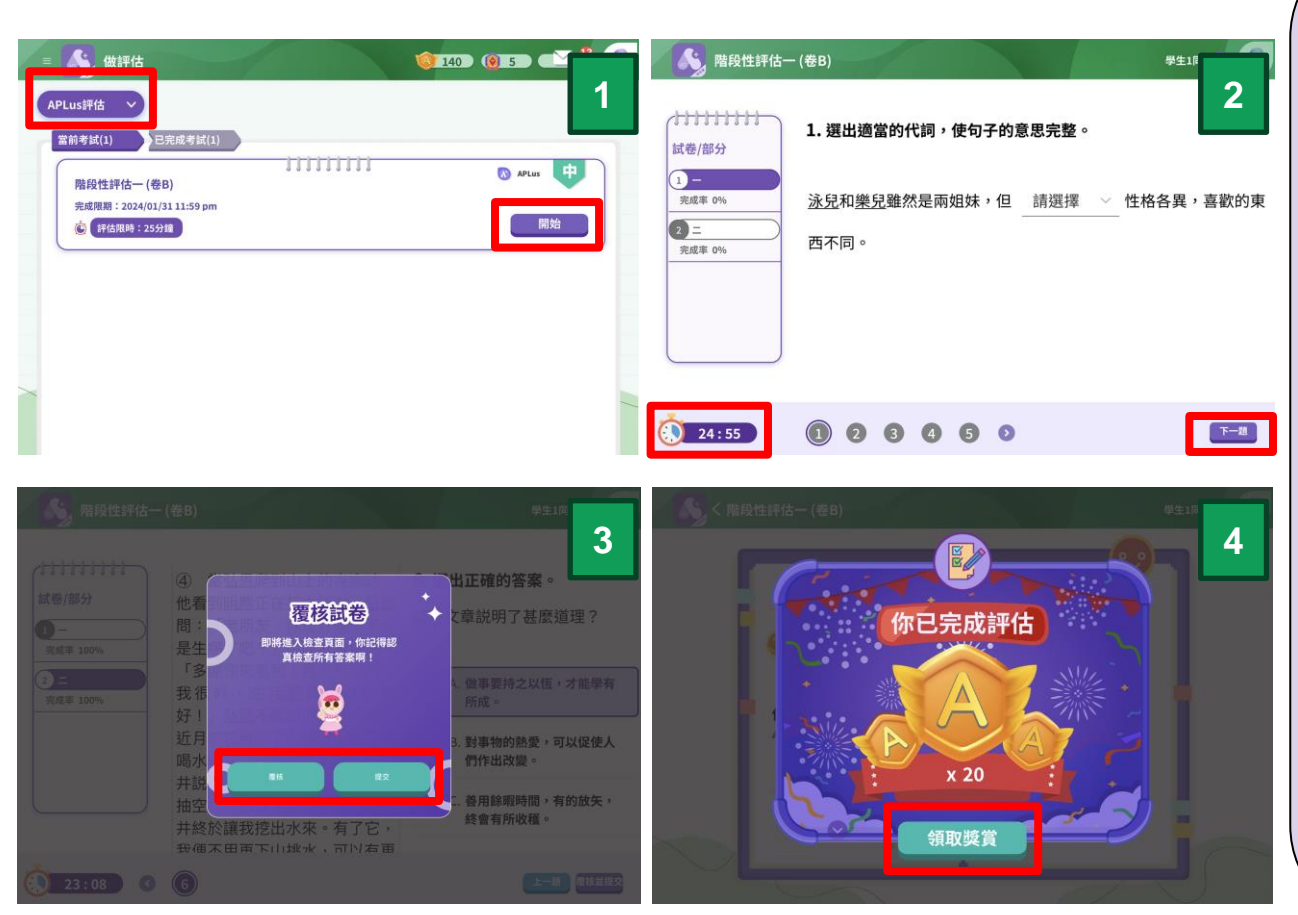

1. 於選單選「APLus評估」, 在「當前考試」檢視未完成的 評估,按「開始」進入評估 2. 完成後可先覆核再提交試卷, 或直接提交 3. 提交試卷後領取獎賞 請注意: 1. 一旦按「開始」進入評估, 系統就會立即進行考試時間倒 數 2. 評估開始後便不能暫停或返 回上一頁 4. 即使A+ app /網站被關, 系 統仍會繼續計時 5. 評估時間結束, 系統會自動 提交試卷

# 4. 如何查看APLus功課成績?

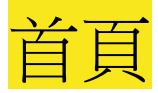

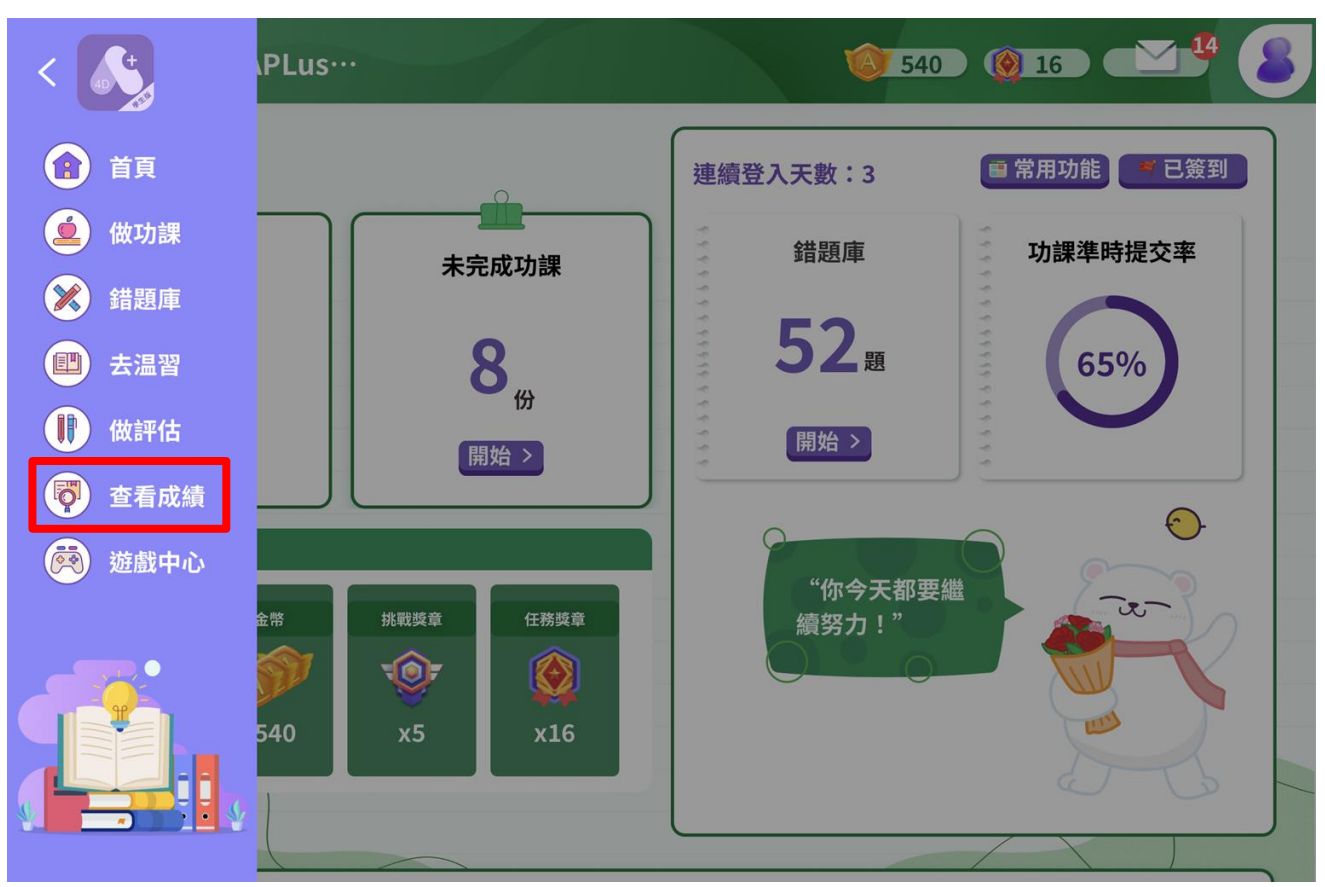

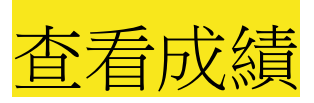

| ■ 查看成績<br>中 英 數 |                  | 在左上角選擇科目                                             |
|-----------------|------------------|------------------------------------------------------|
|                 | 學習成效             |                                                      |
| APLus           | 功課成績每月功課成績評估成績   | 於各個功課類型點擊<br>「功課成績」/「每                               |
| eExercise       | eExercise成績      | 月功課成績」/「評<br>估成績」/「學習成<br>效」/「eExercise成<br>靖、進入分析報告 |
|                 | 學習成效             | 領」進入力机報告                                             |
| AT Zone         | 功課成績 每月功課成績 評估成績 |                                                      |

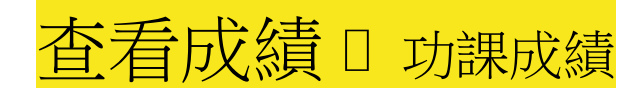

#### 🔥 く中文科成績分析報告

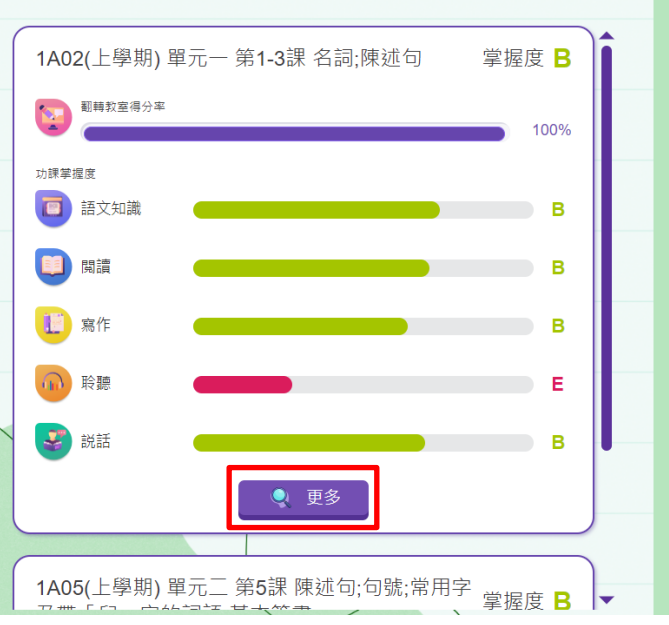

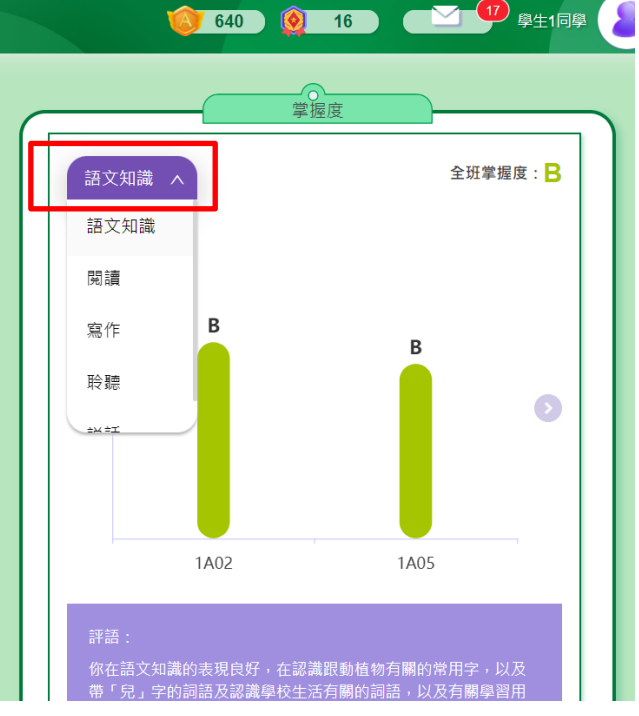

左方列出各單元已完 成的功課成績;右方 棒形圖顯示所有單元 在某範疇的成績及評 語

單元詳細功課成績: 點擊「更多」<☐ 查閱 該單元的詳細成績

棒形圖及評語: 點擊下拉式選單選擇 不同的功課範疇

### 查看成績 🛛 單元成績 🗆 功課詳細成績

|   | ≡ 🚺 く中文科成       | 績分析報告                                            | 640 🧕 16                        |           | 學生1同學 |   |
|---|-----------------|--------------------------------------------------|---------------------------------|-----------|-------|---|
| ( | (上學期) 單元一 第1-3課 | 名詞;陳述句~                                          |                                 |           |       | l |
|   | 功課              | 學習內容                                             | 平均得分率                           | 平均掌握度<br> | 操作    |   |
|   | 語文知識-10101032   | 學習句式「我是。」和<br>「有。」                               | 診斷練習 基礎 67%)<br>限進練習 基礎 100%    | в         |       |   |
|   | 聆聽-10051453     | 🧓 聽出故事中的重點詞語                                     | 基礎 20%                          | E         |       |   |
|   | 寫作-10051453     | 運用「我是」和「<br>有」造句                                 | 基礎 63%                          | в         |       |   |
|   | 說話-10051453     | ■ 聯繫生活經驗及已有知識以構思<br>話語                           | 基礎 68%                          | B         |       |   |
| - | 閱讀-10051453     | 理解詩歌的內容要點,體會作者<br>表達的思想感情                        | 基礎 100%                         | В         |       |   |
|   | 語文知識-10051452   | <ul> <li>認識學校生活有關的詞語,以及<br/>有關學習用品的名稱</li> </ul> | 診斷練習 基礎 100%)<br>跟進練習 (中階 100%) | В         |       |   |

#### 可於選單切換不同單元

| 可查看功課的詳細報告 |
|------------|
|            |

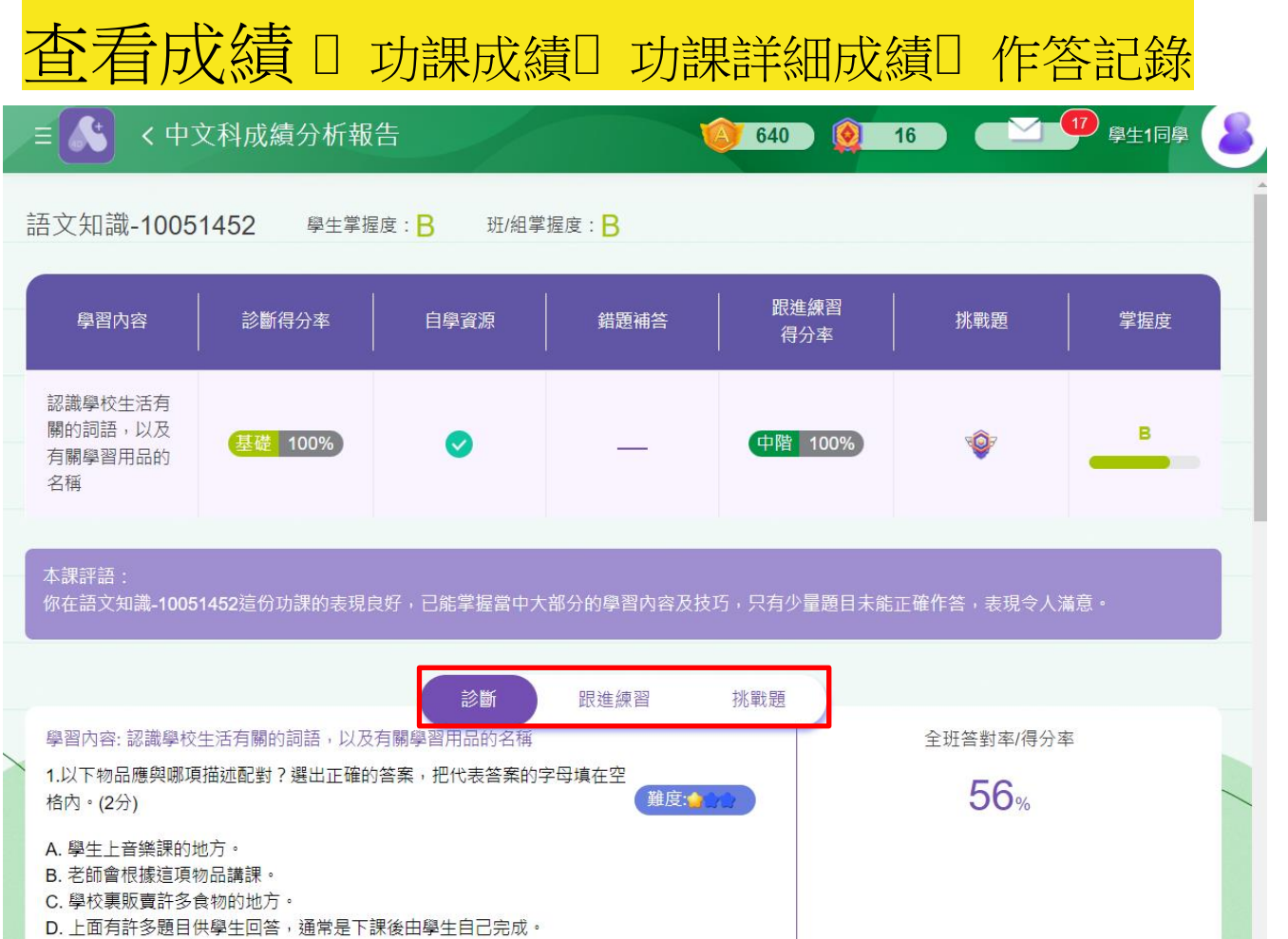

E. 學生可以在上面記錄每天要完成的作業。

可於詳細報告中查閱 每題的「作答記錄」

## 查看成績 [ 每月功課成績

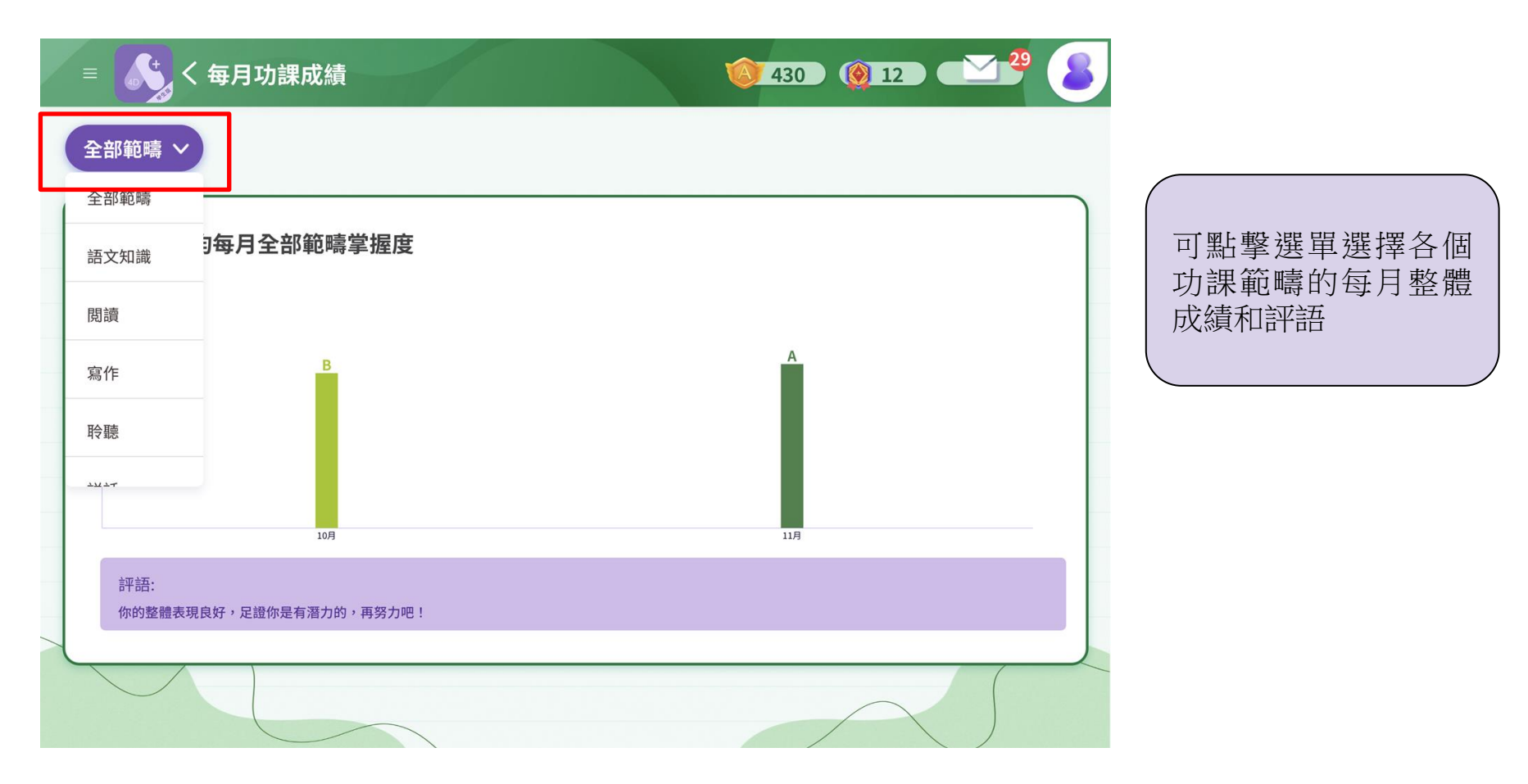

# 查看成績 [] 評估成績

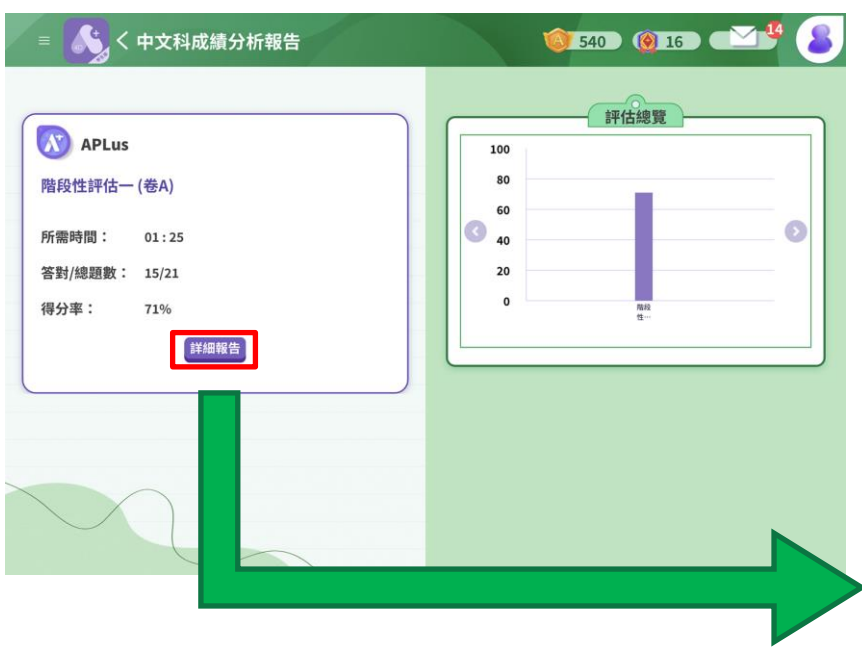

點擊「詳細報告」進入評估的報告,查閱 「成績總結」、「作答記錄」、「作答詳情」

#### 

く詳細報告

🎯 640 🗕 16 🗹 🖤 👳 용

| 學習範疇                                                          | <br>  學習單位                                                 | 學習重點                                | 學習內容                               | 答對/總題數 | 得分率               | 全班平均<br>得分率 |
|---------------------------------------------------------------|------------------------------------------------------------|-------------------------------------|------------------------------------|--------|-------------------|-------------|
| 間間                                                            | 詩歌                                                         | 理解詩歌的內容<br>要點,體會作者<br>表達的思想感情       | 理解詩歌的內容要<br>點,體會作者表達<br>的思想感情      | 3/5    | 60%               | 47%         |
|                                                               | 共通能力                                                       | 理解詞語的意思<br>及用法                      | 理解詞語的意思及<br>用法                     | 1/1    | 100%              | 100%        |
| 學習內容:認識學<br>1.選出正確的答案<br>A.文具盒 B.校<br>開學禮在<br>學生答案:<br>E『回答正? | 校生活有關的詞語。以<br>4. , 把代表答案的字母t<br>長 C. 教室 D. 手冊<br>聲行。<br>產。 | ↓及方期學習用品的名<br>真在空格内,完成以下<br>: E. 禮堂 | □. 二.<br>育<br>句子・(2分) (            |        | 全班簽對本/得分3<br>100% | F           |
| 學習內容: 認識學<br>2.選出正確的答案<br>A. 文具盒 B. 校                         | ·<br>校生活有關的詞語,以<br>。把代表答案的字母均<br>長 C. 教室 D. 手冊             | 以及有關學習用品的名称<br>真在空格內,完成以下<br>E. 禮堂  | ≋<br>句子 • (2分) <mark>} 推度:●</mark> |        | 全班答對率/得分3<br>100% | E2          |

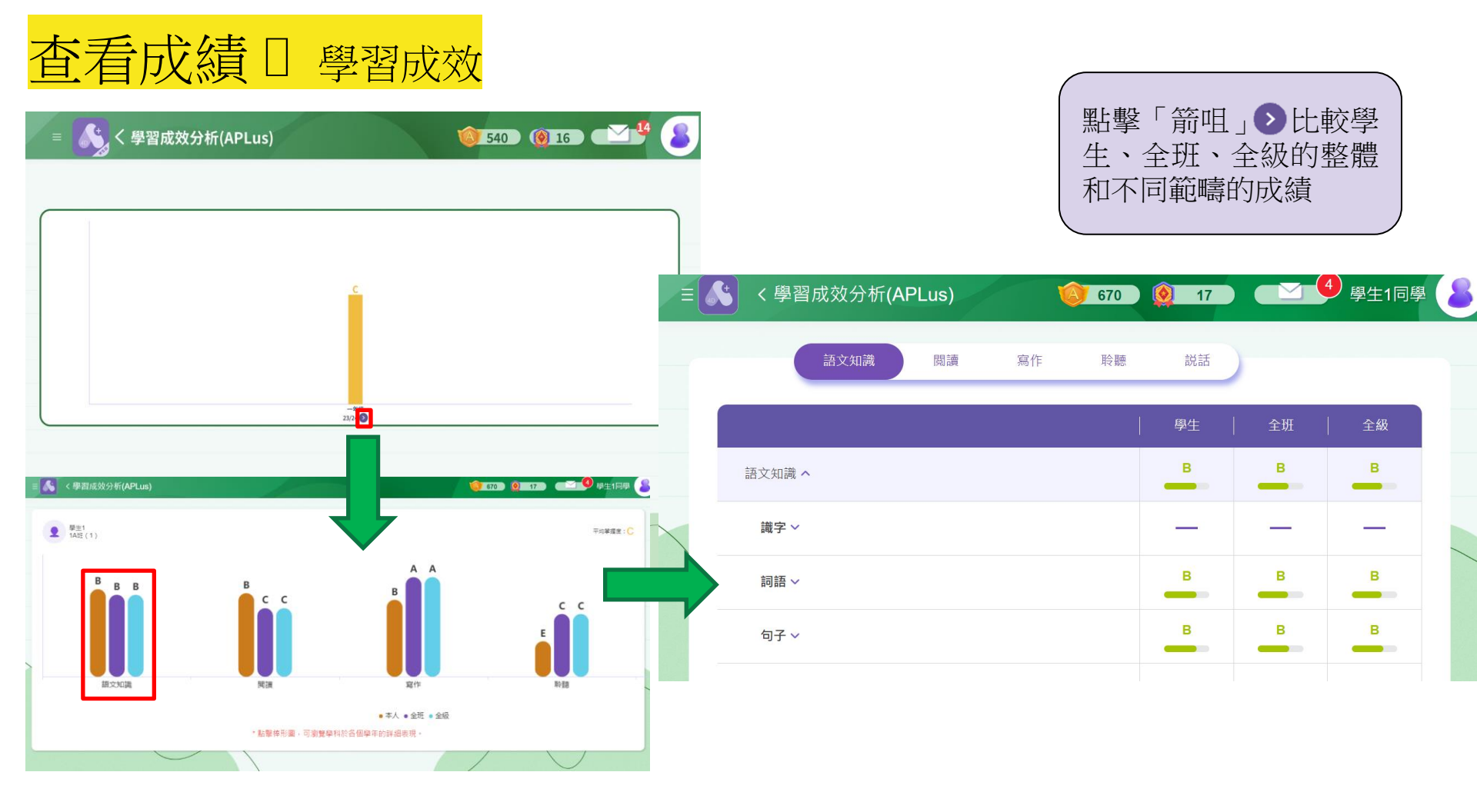

# 查看成績 🛛 eExercise成績

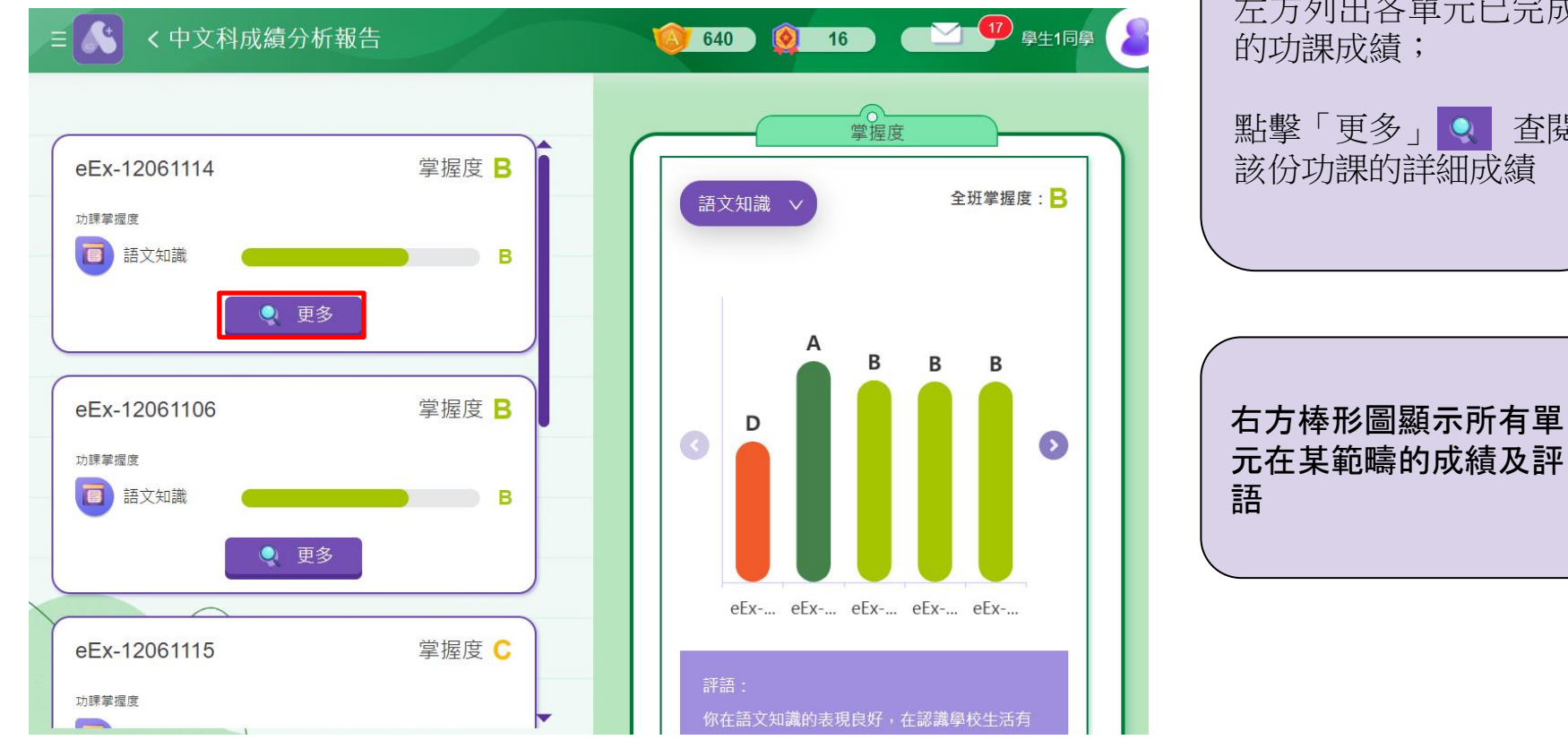

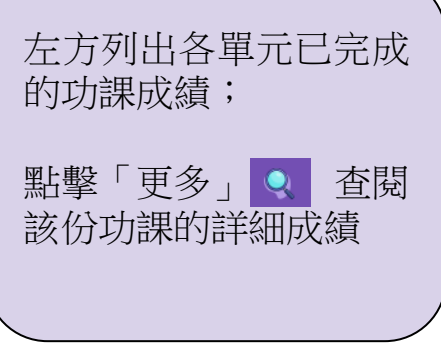

元在某範疇的成績及評

語

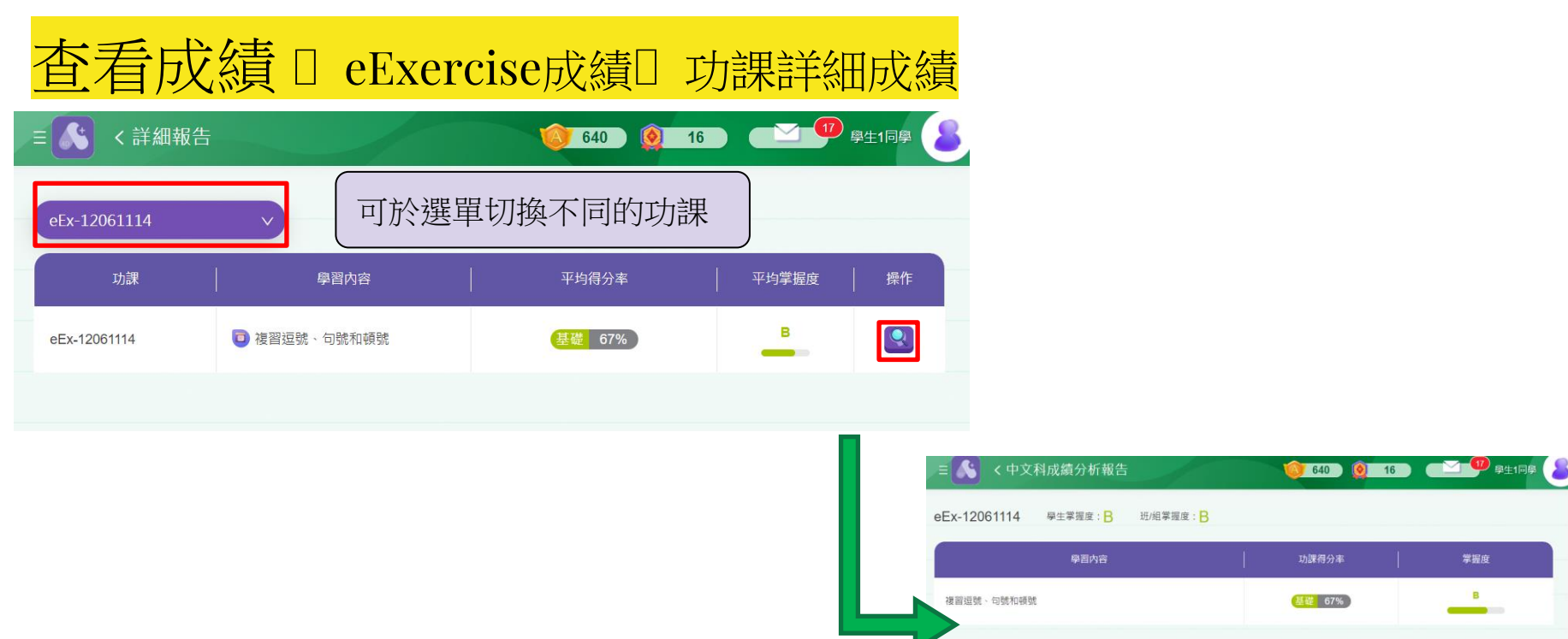

|  |  |  |  |  |  |  |  |  |  |  |  |  |  |  |  |  |  |  |  |  | 졁섭 | 4 |  |  |  |  |  |
|--|--|--|--|--|--|--|--|--|--|--|--|--|--|--|--|--|--|--|--|--|----|---|--|--|--|--|--|

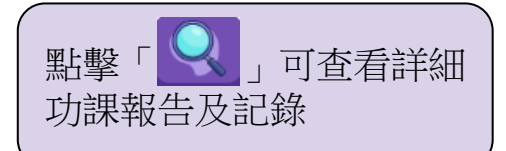

|                                                                                       | 題目                   |                   |
|---------------------------------------------------------------------------------------|----------------------|-------------------|
| 學習內容: 複習證號、句號和鏡號<br>1.下面的句子中, 經號,領號和句號的運用是否正確?(2分)<br>哥哥會彈鏡琴,拉小提琴,吹喇叭和打鼓。<br>請選[]]擇 > | (雑度: <b>* //**</b> ) | 全班簽對率/得分率<br>100% |
| 學生答案:<br>正確『回答正確』                                                                     | 展開 ∨                 |                   |

# 5. 如何補答及温習錯題?

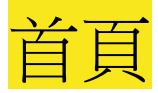

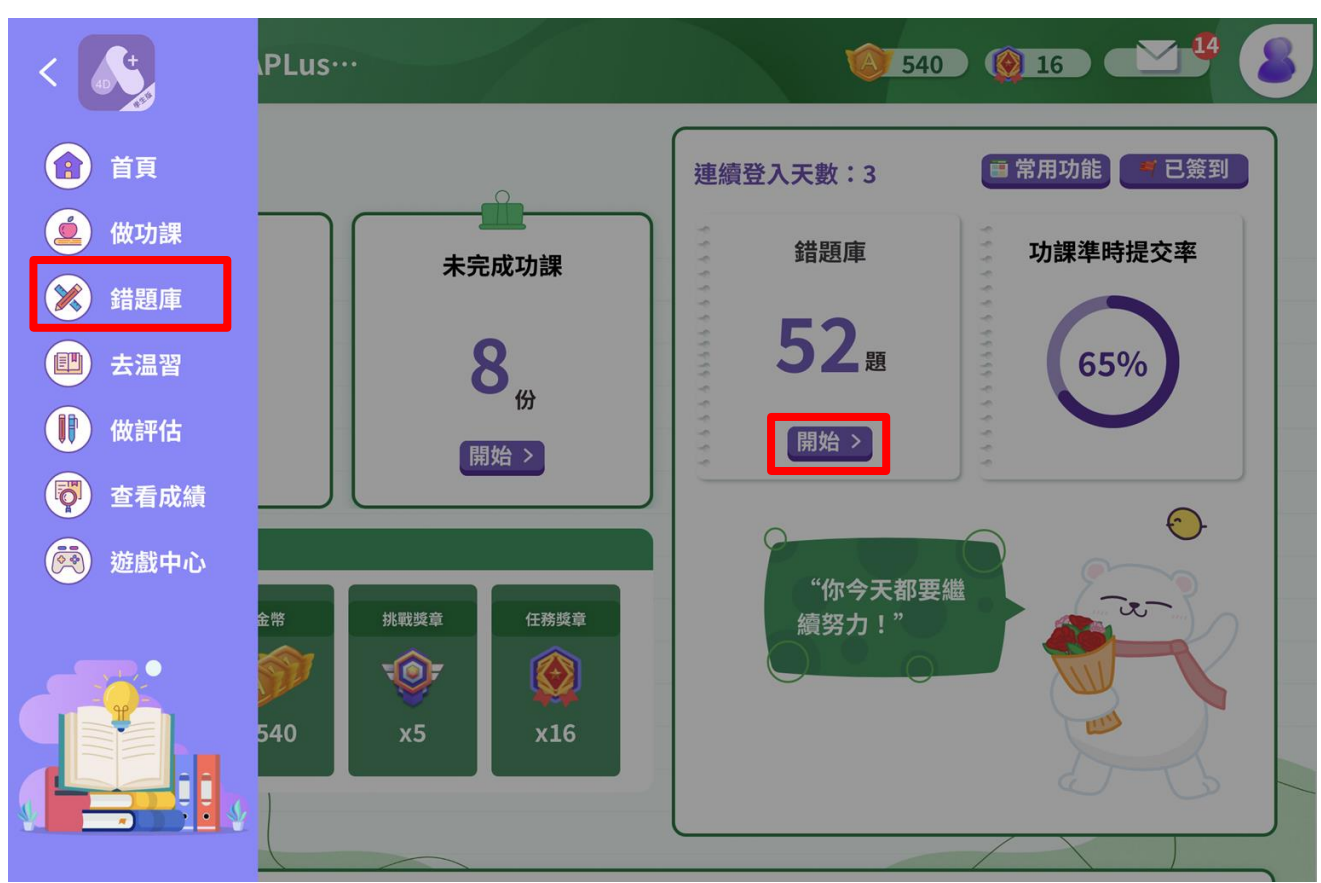

| (                |           |
|------------------|-----------|
|                  | 7開左邊選單,點擊 |
|                  | 「錯題庫」,或於首 |
|                  | 頁的「錯題庫」點擊 |
|                  | 「開始」      |
| $\left( \right)$ |           |

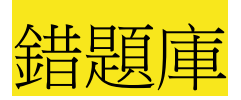

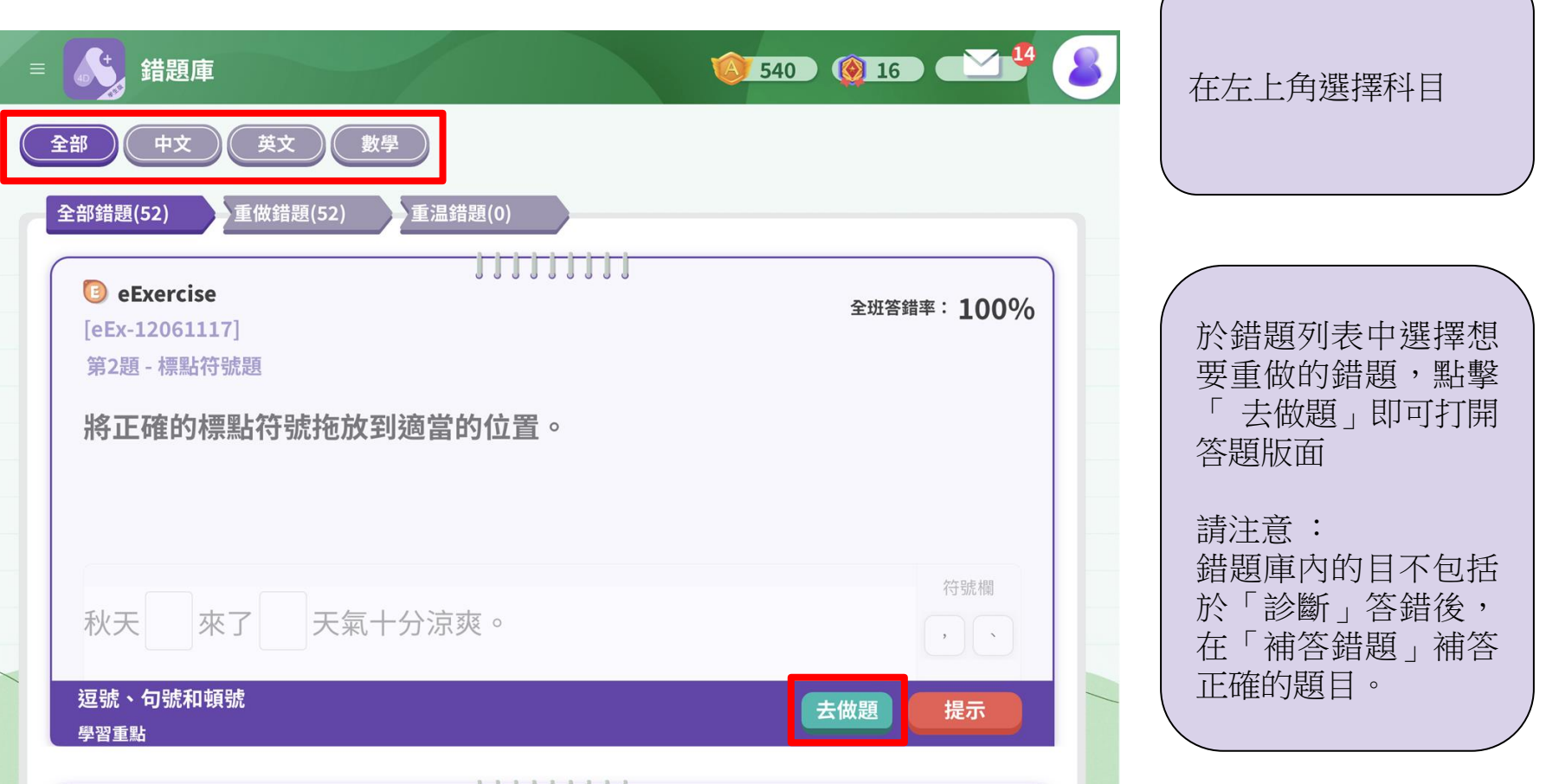

# 6. 如何重温自學資源影片?

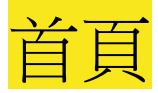

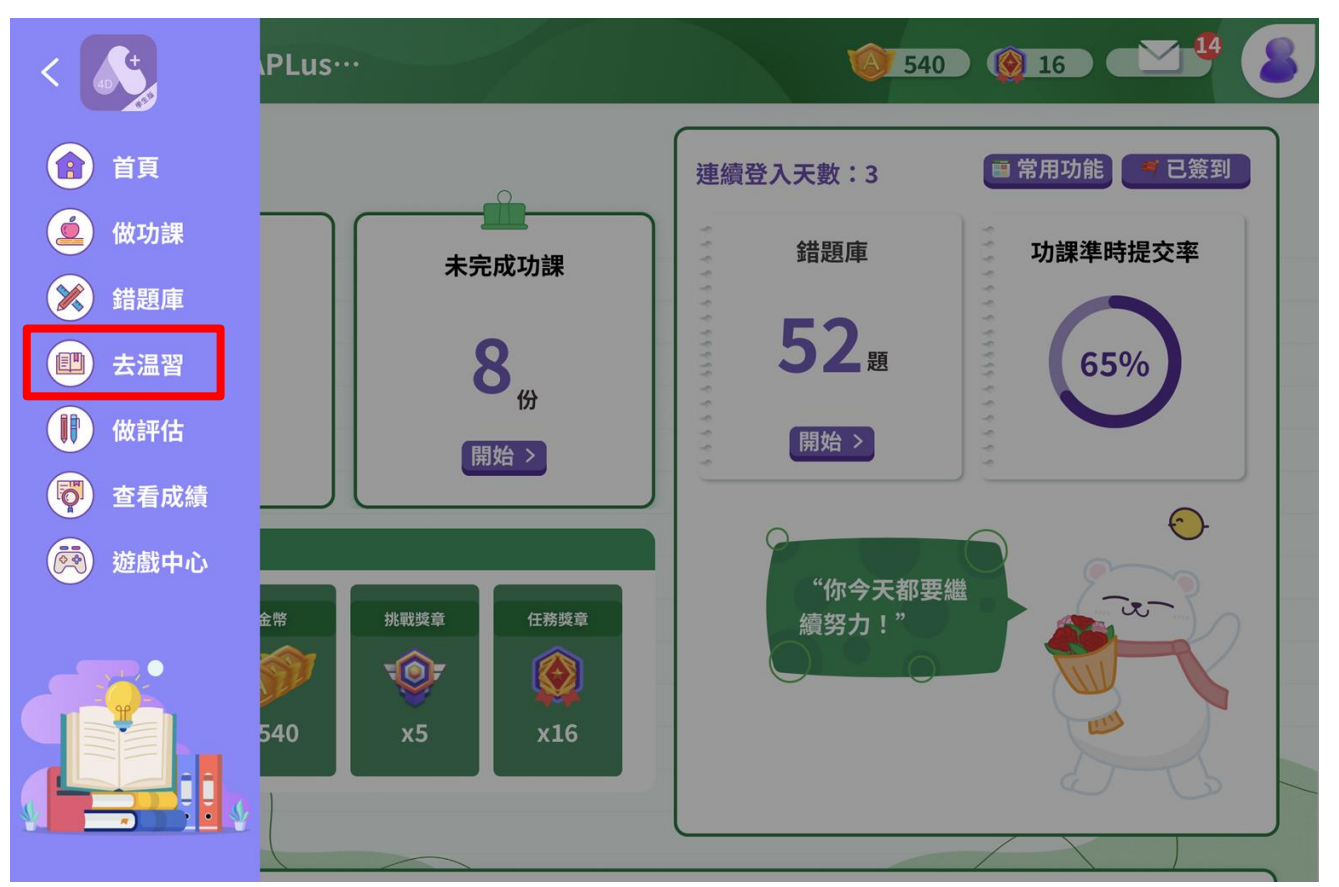

| 於左邊選單點擊<br>温習」 | 「去 |
|----------------|----|
|                |    |

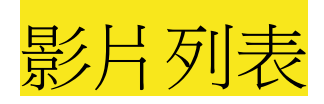

| ≡ 💦 去温習                                       | <b>6 540</b>            | 6 24 8                  |                 |
|-----------------------------------------------|-------------------------|-------------------------|-----------------|
| 中文     英文     數學       APLus功課     ✓     所有課次 | ~                       |                         | 在左上角選擇科目及<br>課次 |
| 課次                                            | 學習內容                    | 播放                      |                 |
| (上學期) 單元二 第5課 陳述句;句號;常用字及<br>帶「兒」字的詞語;基本筆畫    | 認識跟動植物有關的常用字,以及帶「兒」字的詞語 |                         |                 |
| (上學期) 單元一 第1-3課 名詞;陳述句                        | 聯繫生活經驗及已有知識以構思話語        | $\mathbf{E}$            | 點擊播放鍵⊙打開影片      |
|                                               | 聽出故事中的重點詞語              | $\bigcirc$              |                 |
|                                               | 運用「我是」和「有」造句            | $\mathbf{E}$            |                 |
|                                               | 理解詩歌的內容要點,體會作者表達的思想感情   | $\mathbf{\mathfrak{b}}$ |                 |

# 7. 如何提交長問題、寫作題及說話題功課?

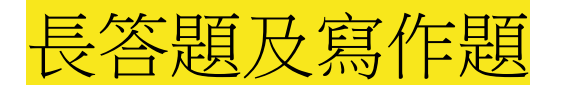

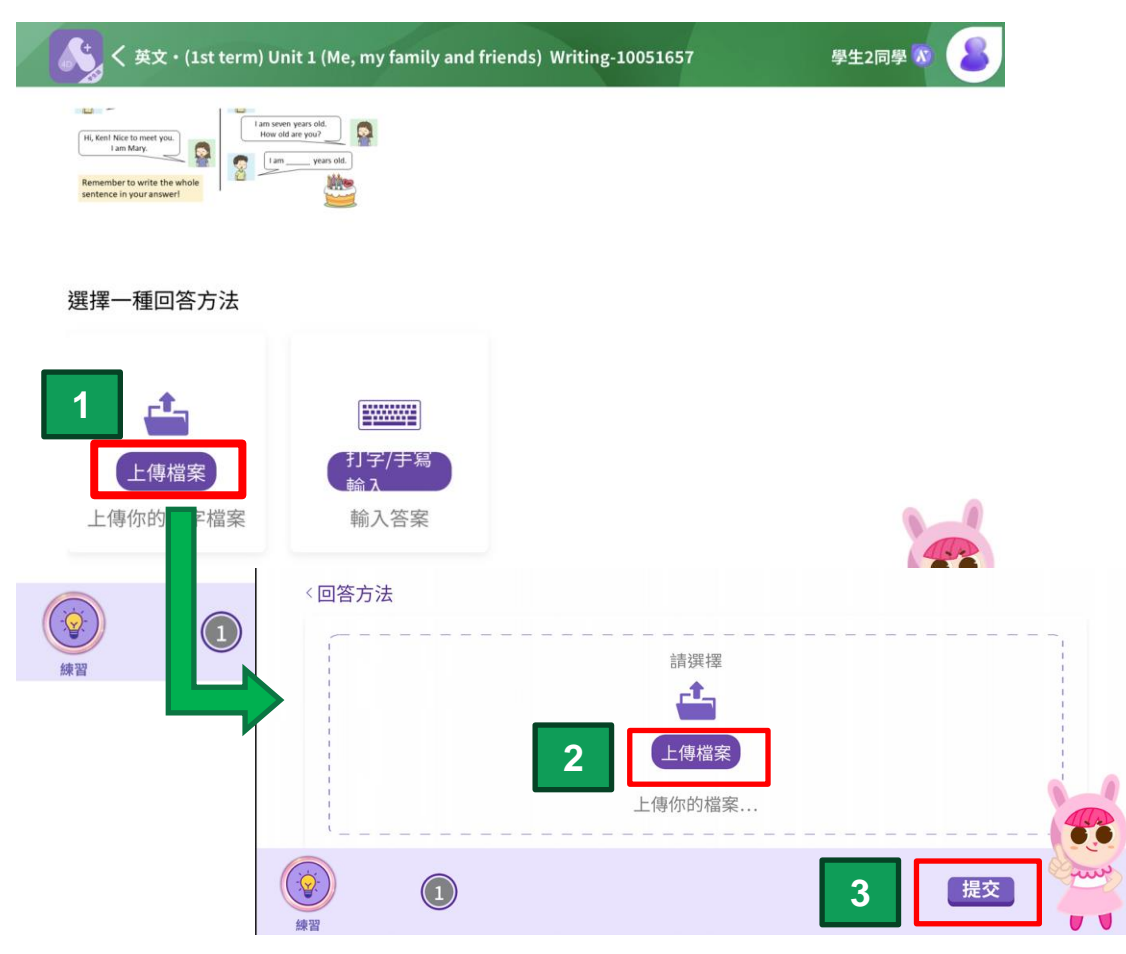

| 方法一:                                                                                       |   |
|--------------------------------------------------------------------------------------------|---|
| 上傳檔案:<br>1. 用相機拍攝你的寫作功<br>課<br>2. 點擊「上傳檔案」,選<br>擇需要上傳的相片<br>3. 等待系統上傳相片到A+<br>4. 按「提交」完成功課 |   |
| 請注意:<br>1. 相片檔案支援jpg、jpeg<br>或png 格式<br>2. 不支援Word(.docx)或文<br>字檔(.txt)                    |   |
|                                                                                            | / |

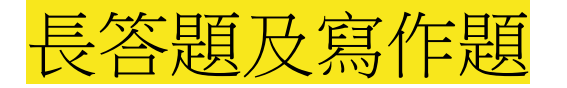

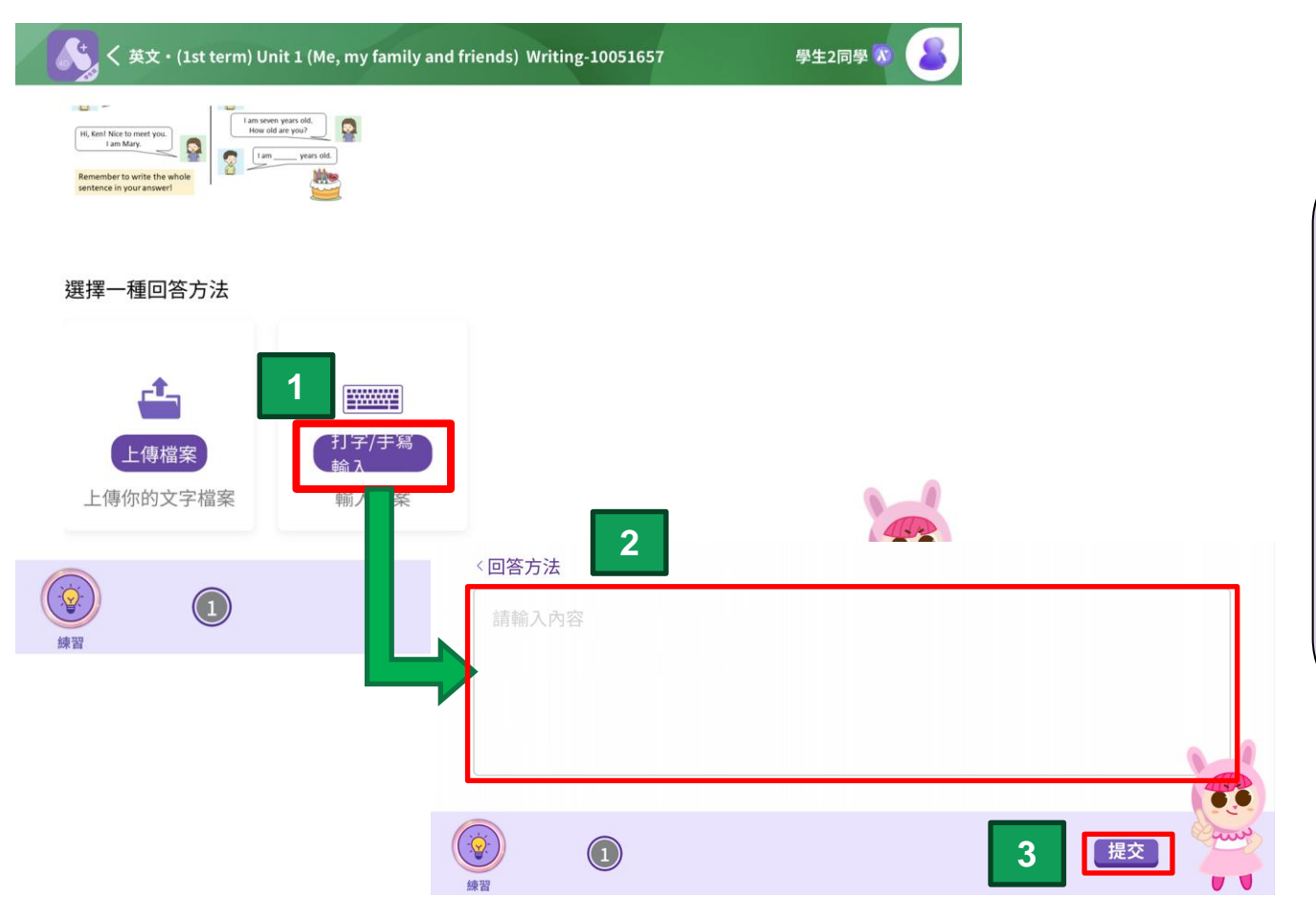

### 方法二: 直接打字(手寫輸入): 1. 於答題框內打字 2. 完成後按「提交」 請注意: 1. 無法顯示「專名號」 2. 無法由上至下輸入文 字,只能由左至右順序輸 入文字

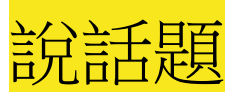

#### く 中文・(上學期) 單元一 第1-3課 名詞;陳述句 說話-10051453

學生9同學 🐼 😕

方法一:

#### 1. 細心閱讀題目,用3分鐘時間預備,並用1分鐘進行口頭短講。

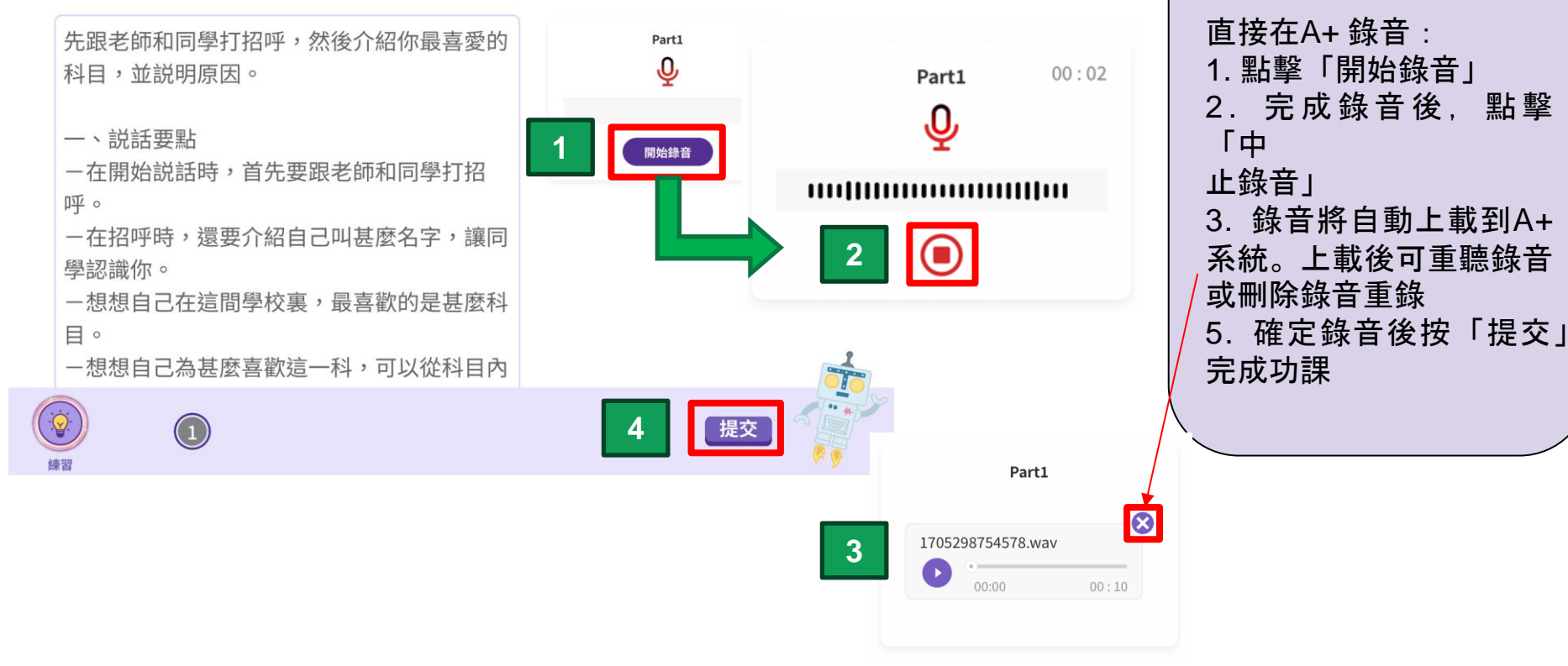

![](_page_42_Picture_0.jpeg)

#### く 中文・(上學期) 單元一 第1-3課 名詞;陳述句 說話-10051453

學生9同學 🐼 😕

方法二:

#### 1. 細心閱讀題目,用3分鐘時間預備,並用1分鐘進行口頭短講。

![](_page_42_Figure_4.jpeg)

# 8. 如何使用數學鍵盤?

![](_page_44_Picture_0.jpeg)

![](_page_44_Picture_1.jpeg)

![](_page_45_Picture_0.jpeg)

![](_page_45_Picture_1.jpeg)

![](_page_45_Figure_2.jpeg)

![](_page_46_Picture_0.jpeg)

![](_page_46_Picture_1.jpeg)

![](_page_46_Figure_2.jpeg)

![](_page_46_Figure_3.jpeg)